### INHALTSVERZEICHNIS Wie du unsere Lipödem-Emojis verwenden kannst

Facebook Story ..... Seite 2

Instagram Story ..... Seite 3

TikTok ..... Seite 4

WhatsApp ..... Seite 5

Textnachrichten..... Seite 6

Messenger ..... Seite 7

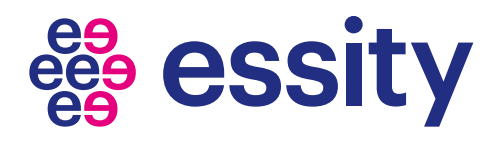

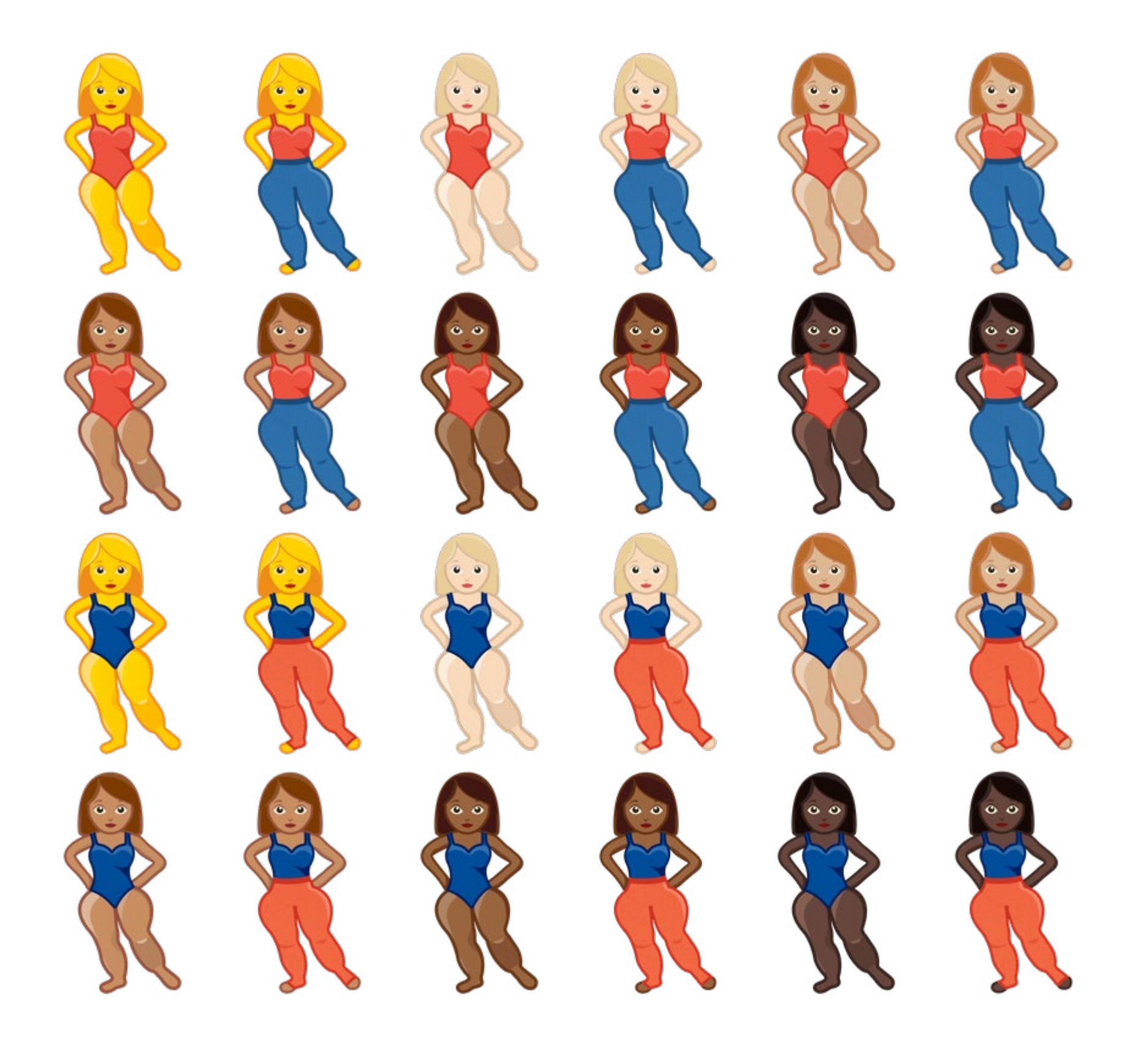

A I C **>**: I S -Ι U Ζ

L

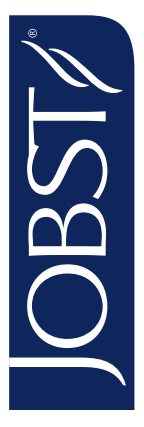

# Wie man unsere Emojis in Facebook-Stories verwendet

Stelle sicher, dass das neueste Update installiert ist

#### Schritt 1

Öffne Facebook Klicke auf Story erstellen

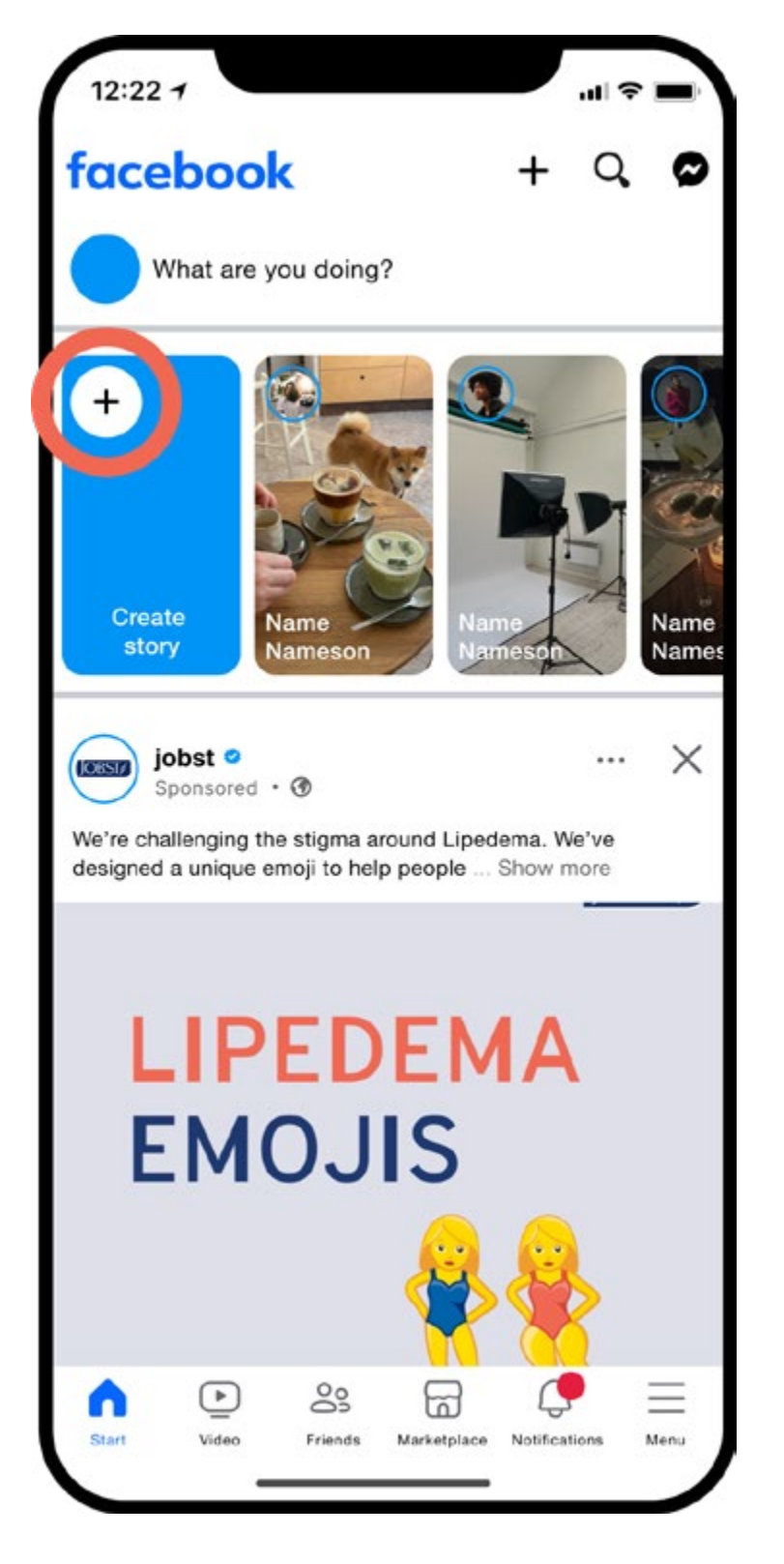

#### Schritt 2

Erstelle deine Story Bild oder Video

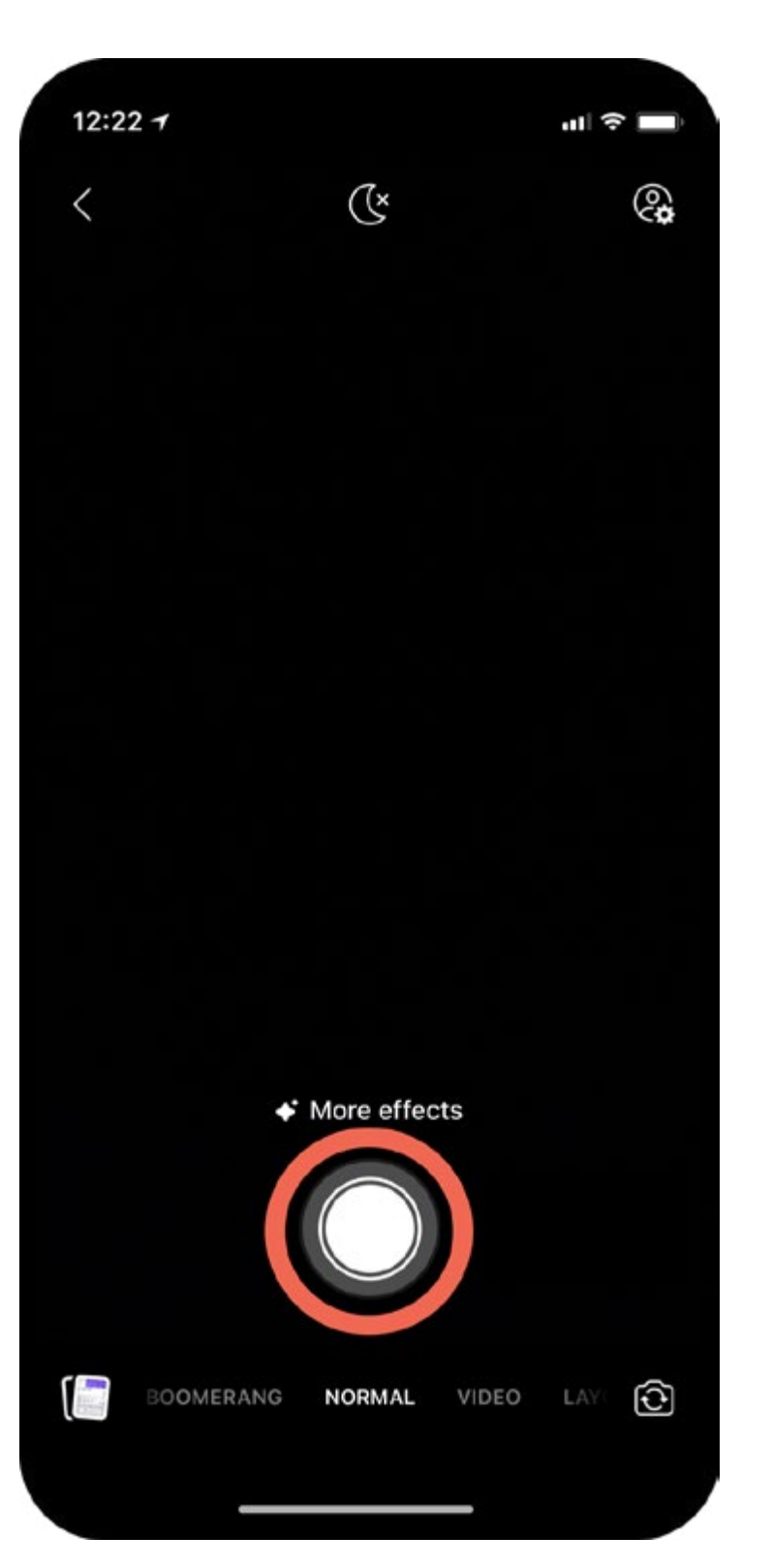

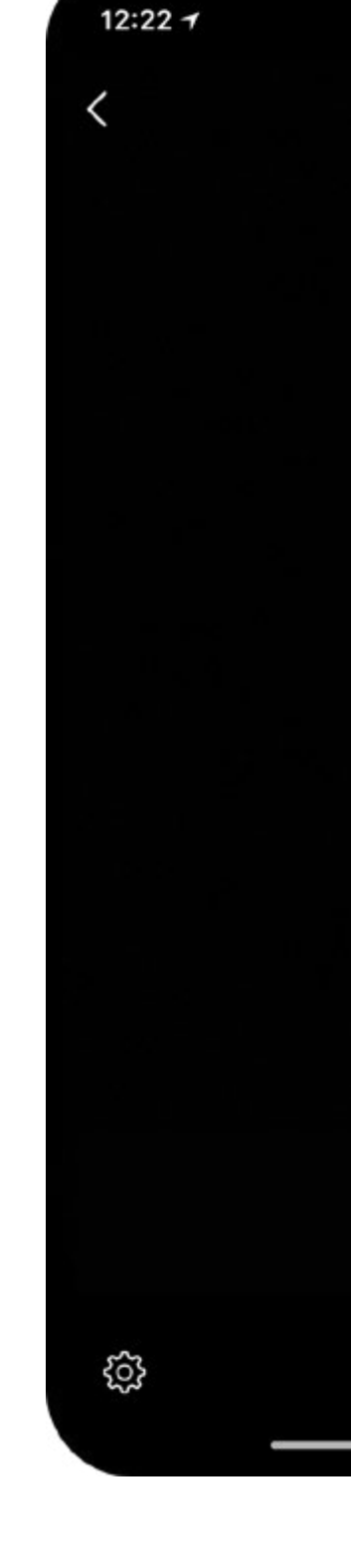

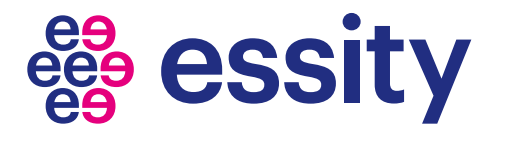

### Schritt 3

Öffne "Stickers"

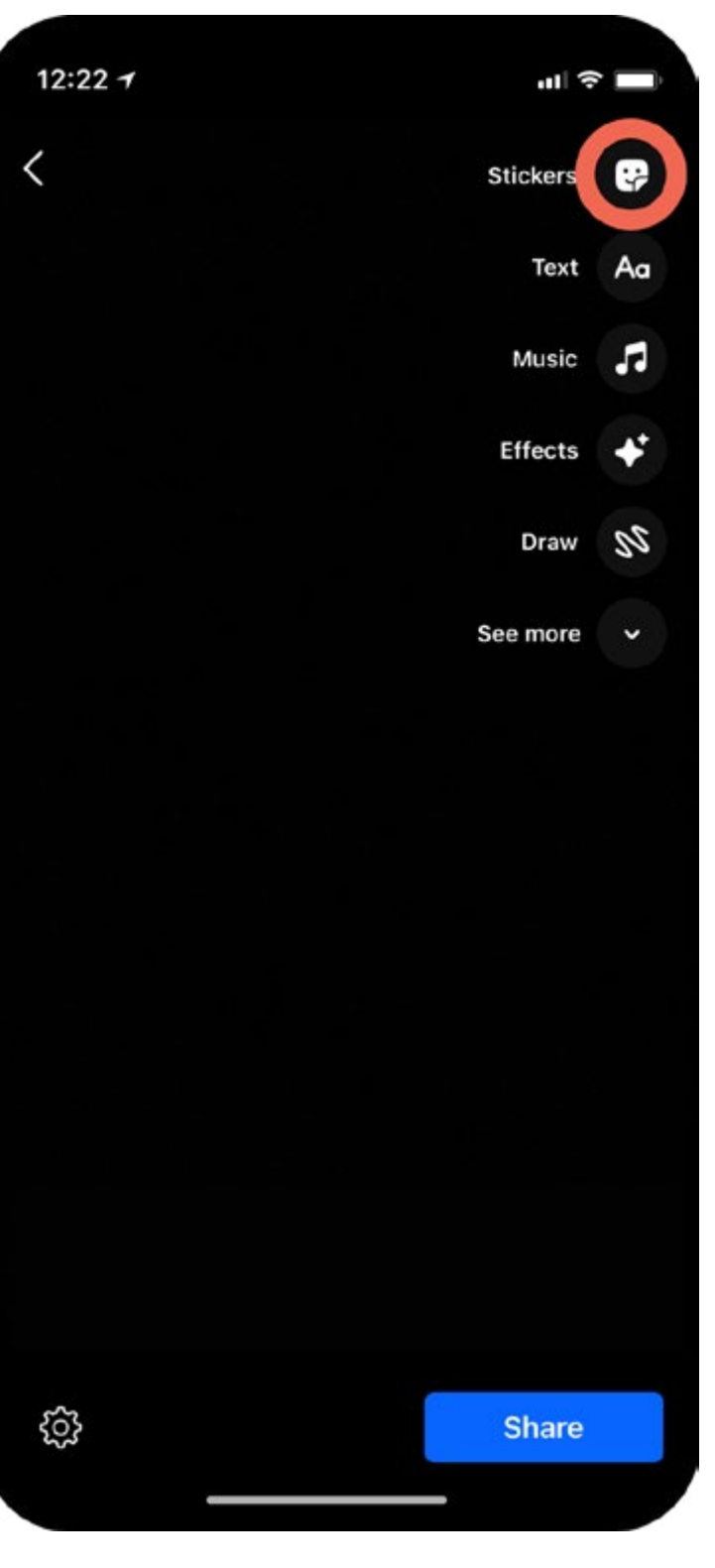

#### Schritt 4

Wähle GIFs Suche nach "jobst compression"

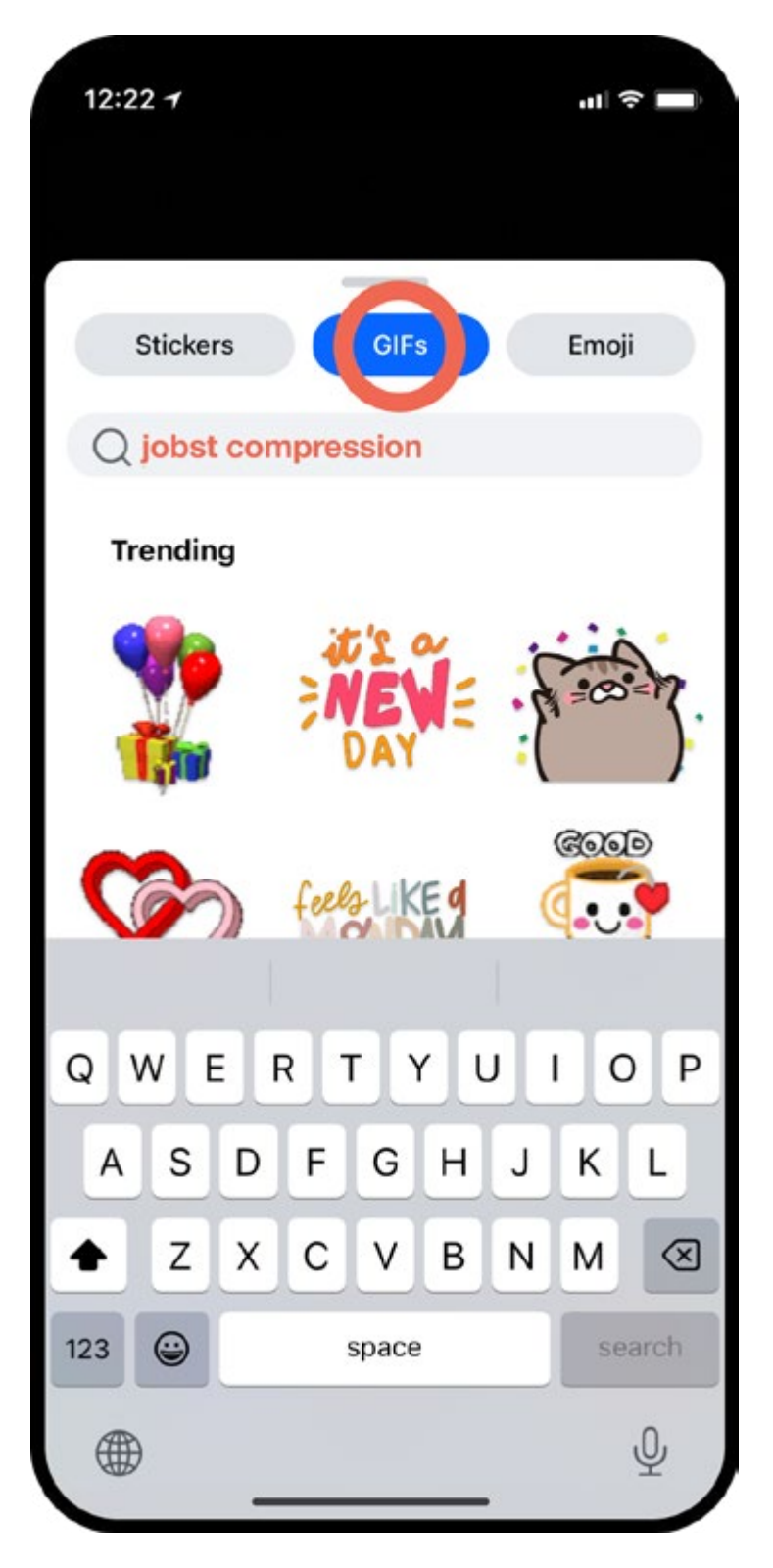

#### Schritt 5

Wähle ein Emoji und füge es zu deiner Story hinzu

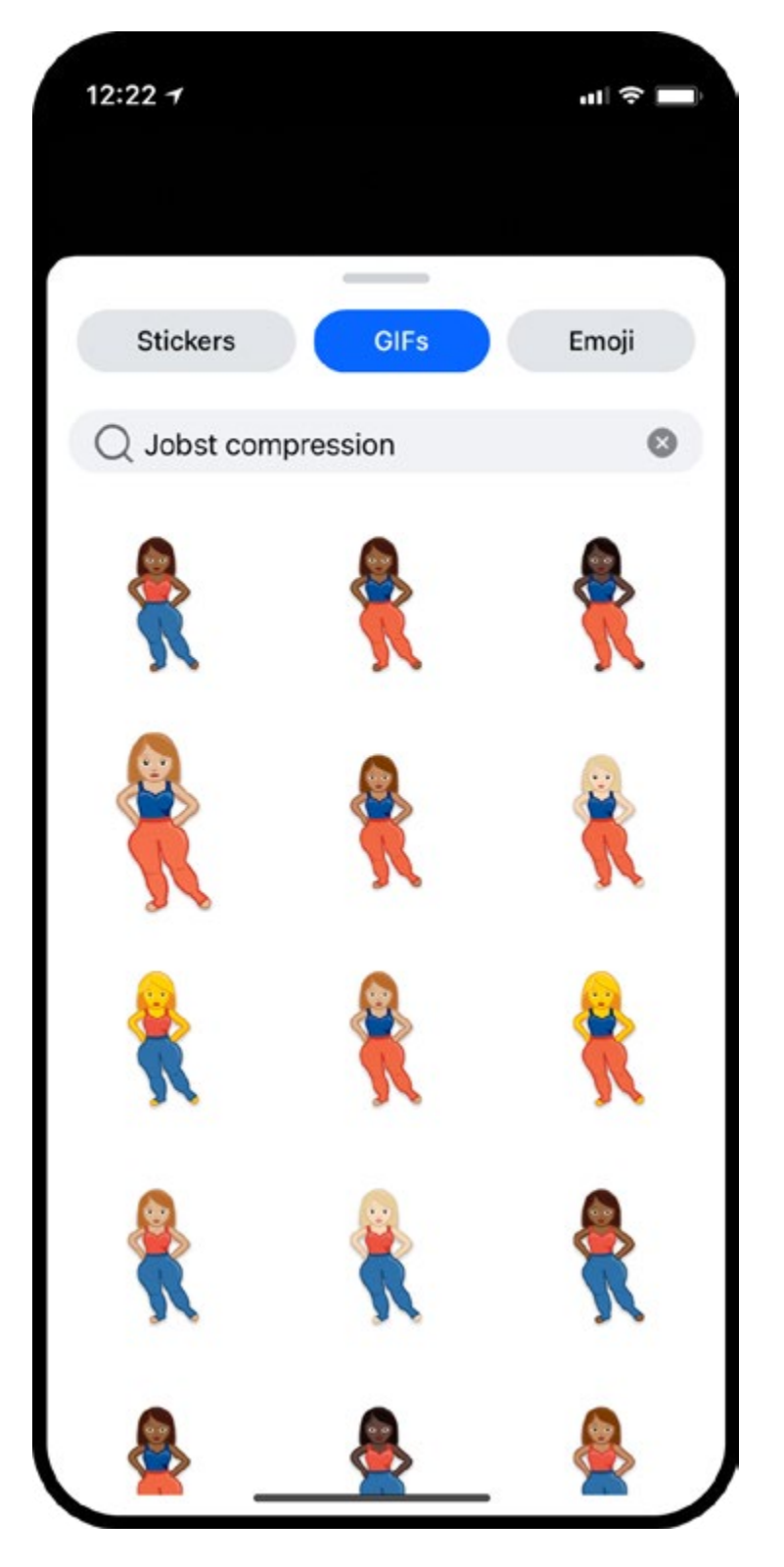

A I C N I S Т C Ζ

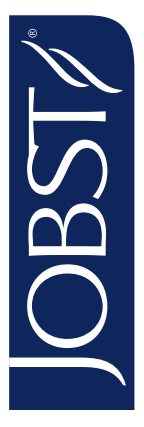

## Wie man unsere Emojis in Instagram-Stories verwendet

Stelle sicher, dass das neueste Update installiert ist

#### Schritt 1

Öffne Instagram Klicke auf +, um eine neue Story zu erstellen

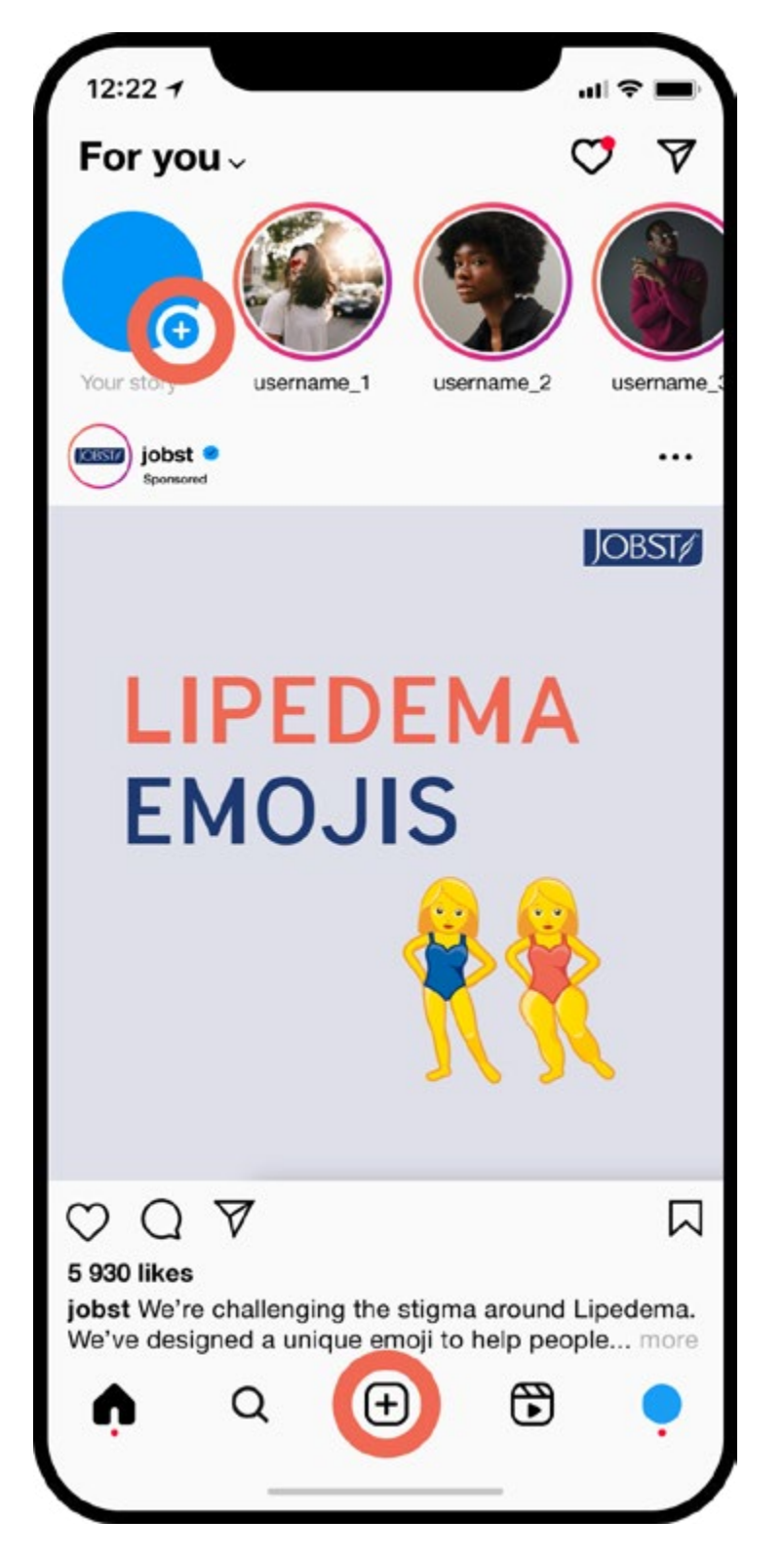

#### Schritt 2

Erstelle deine Story Bild oder Video

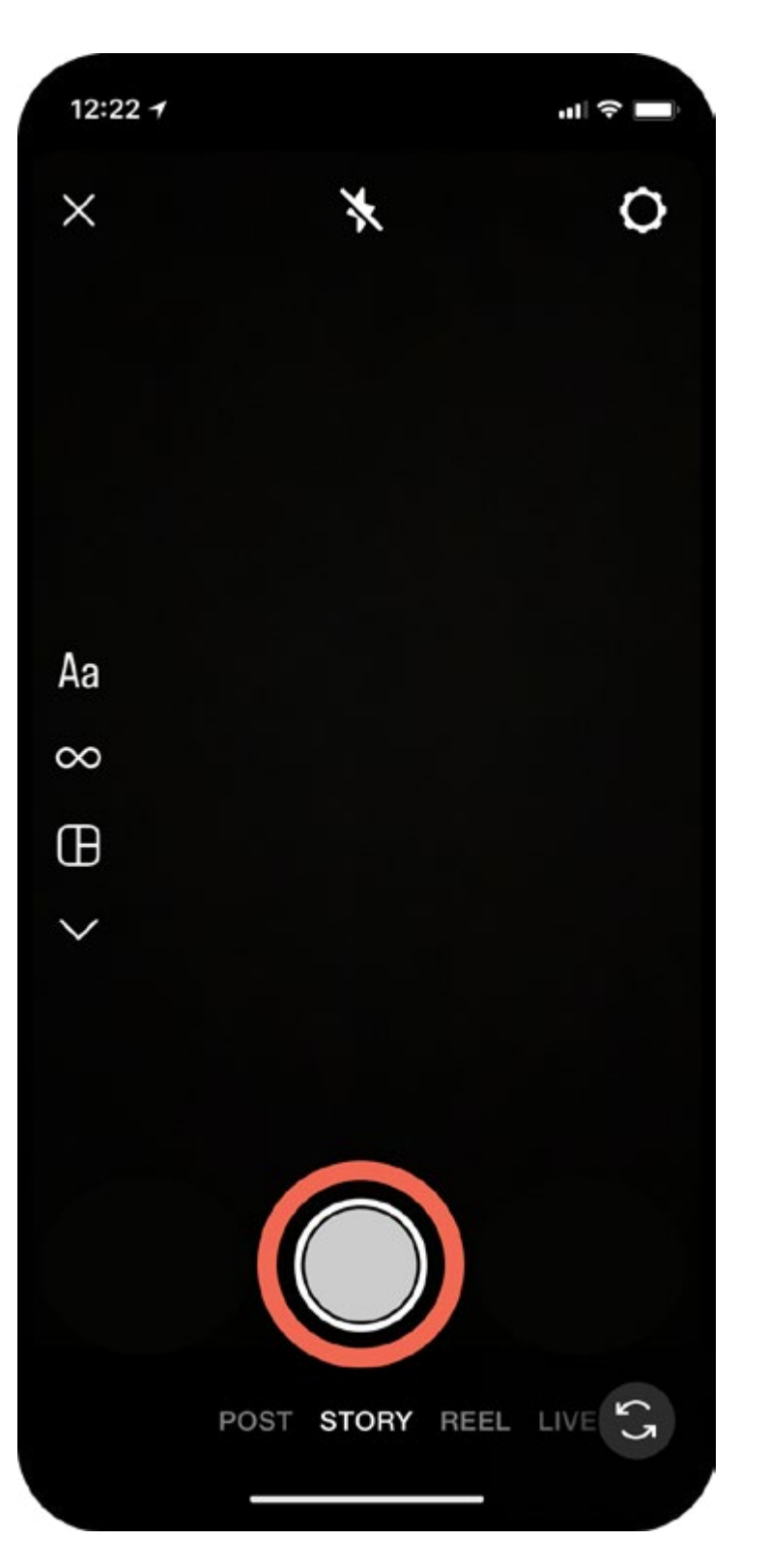

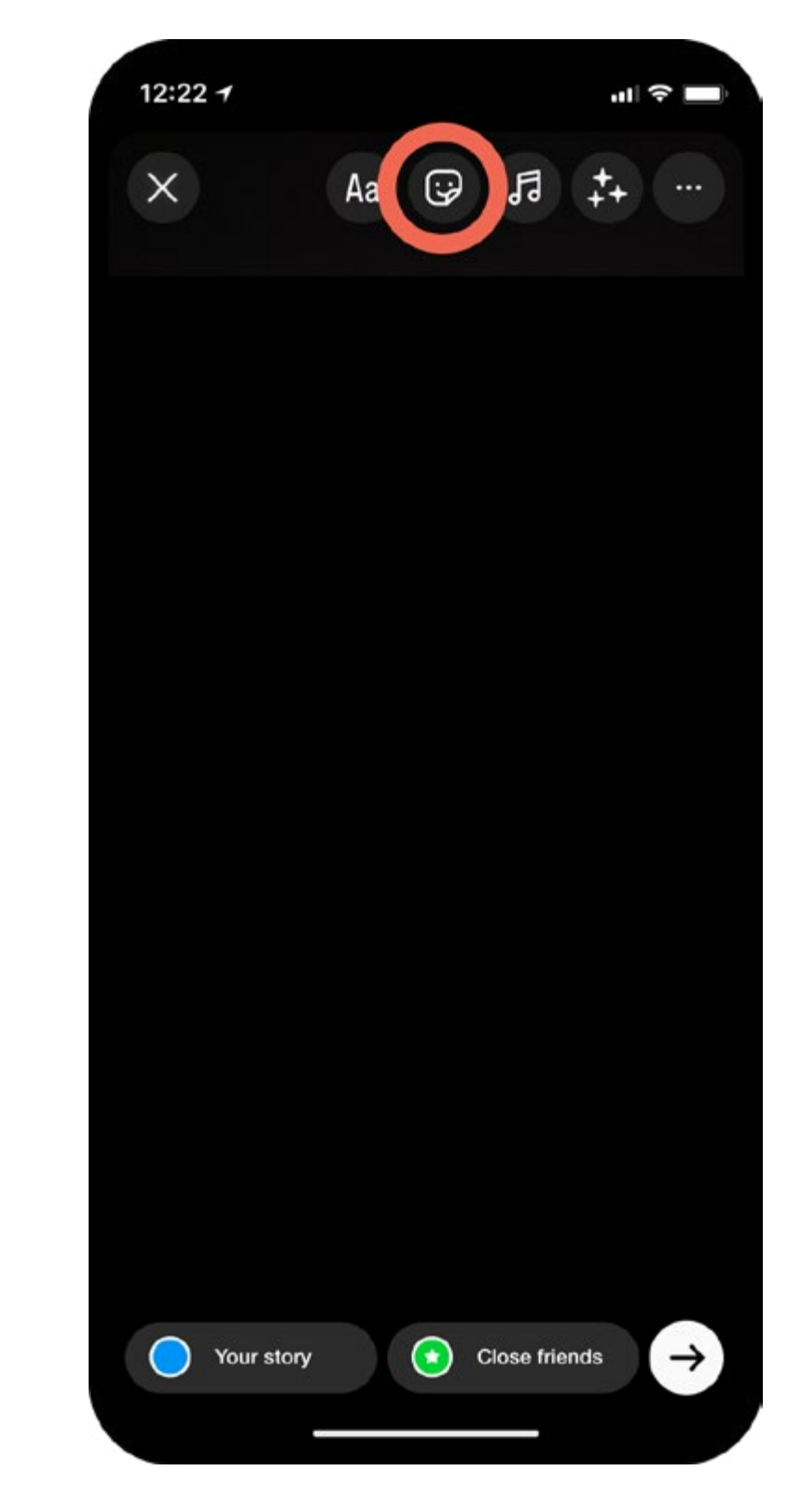

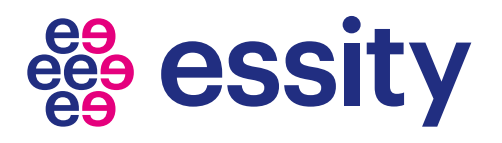

#### Schritt 3

Öffne "Stickers"

#### Schritt 4

Suche nach "jobst compression"

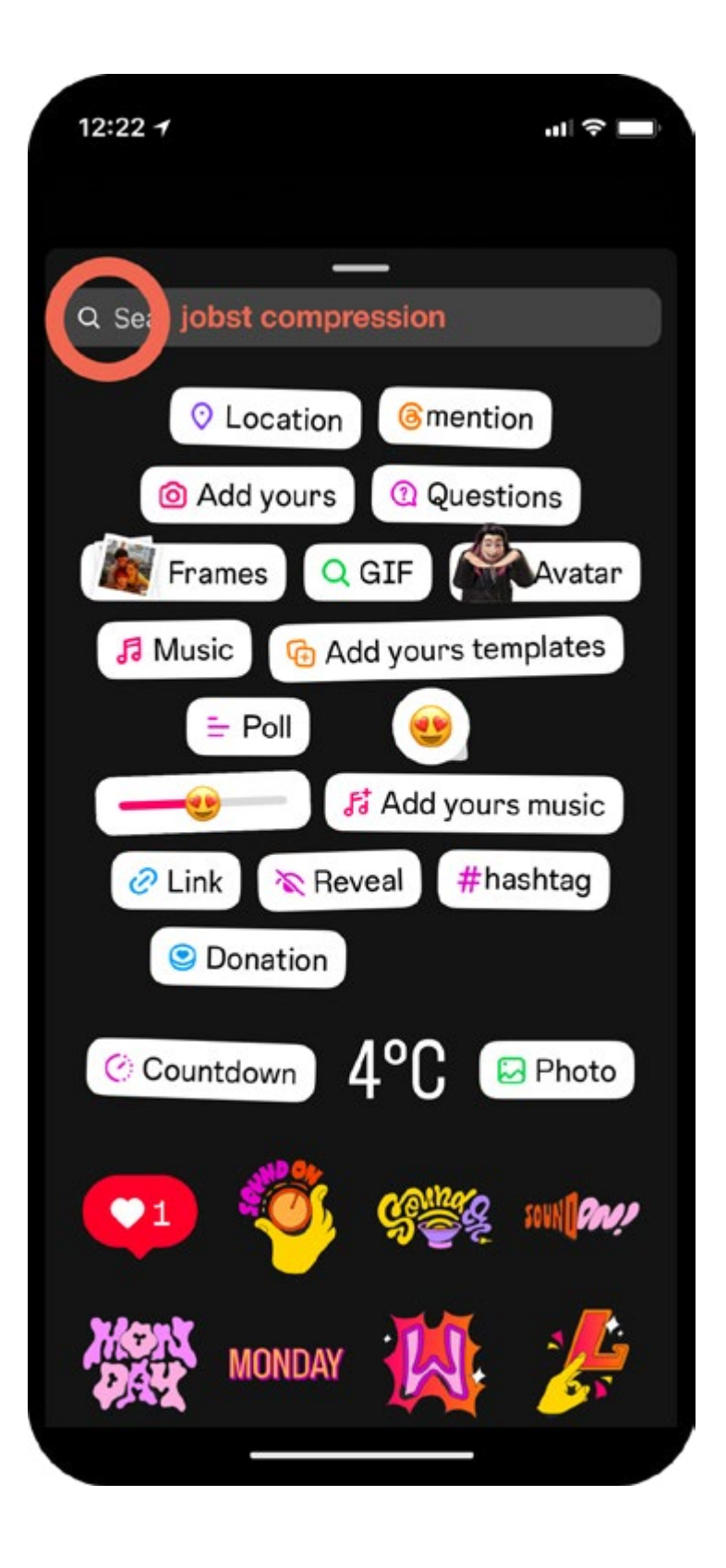

#### Schritt 5

Wähle ein Emoji und füge es zu deiner Story hinzu

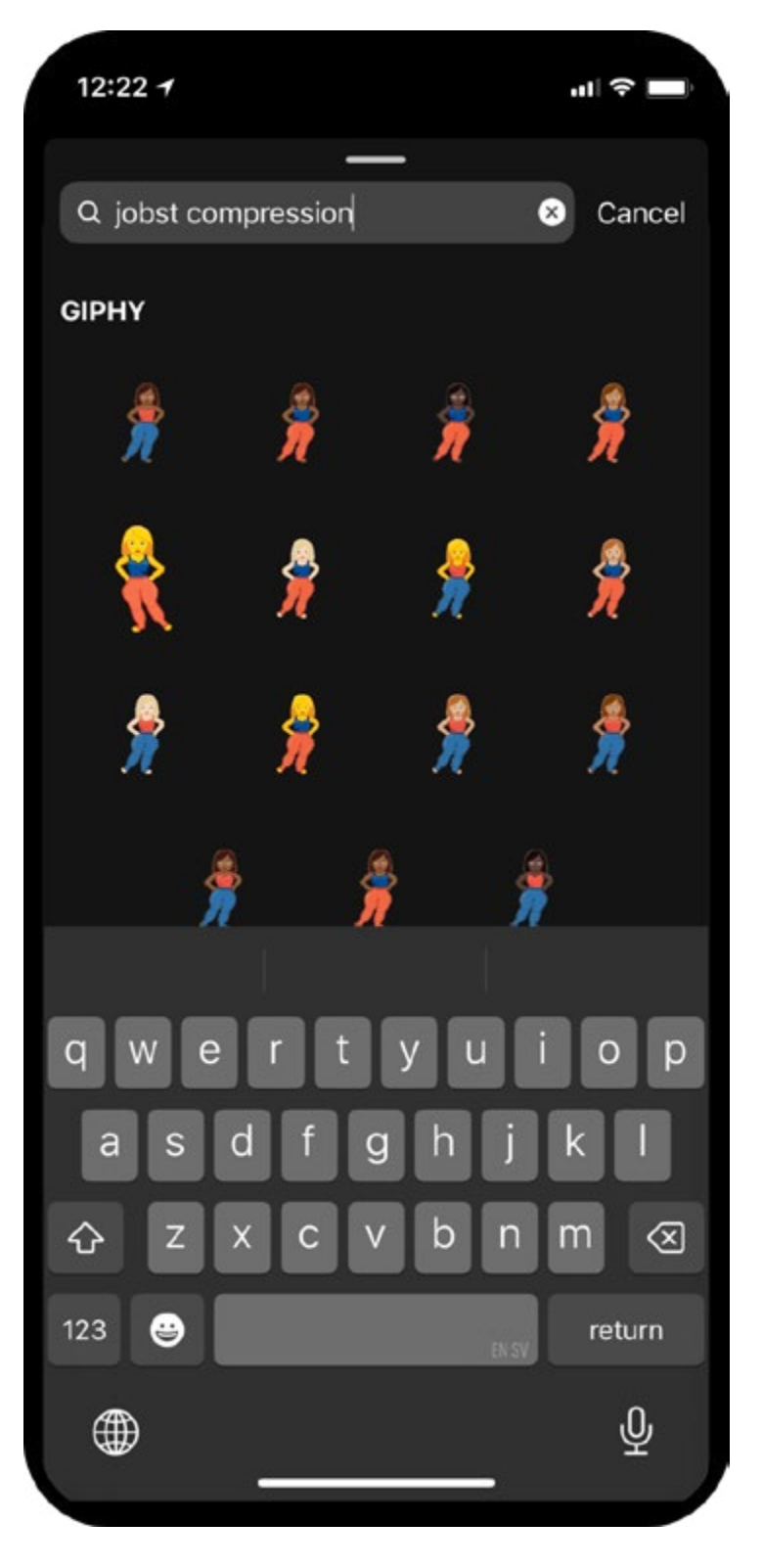

A I C × I S Т C Ζ

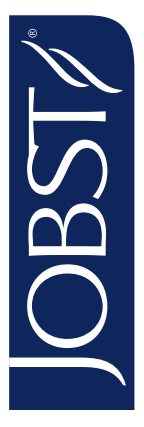

### Wie man unsere Emojis bei TikTok verwendet

Stelle sicher, dass das neueste Update installiert ist

#### Schritt 1

Öffne TikTok Klicke auf +, um eine neues TikTok zu erstellen

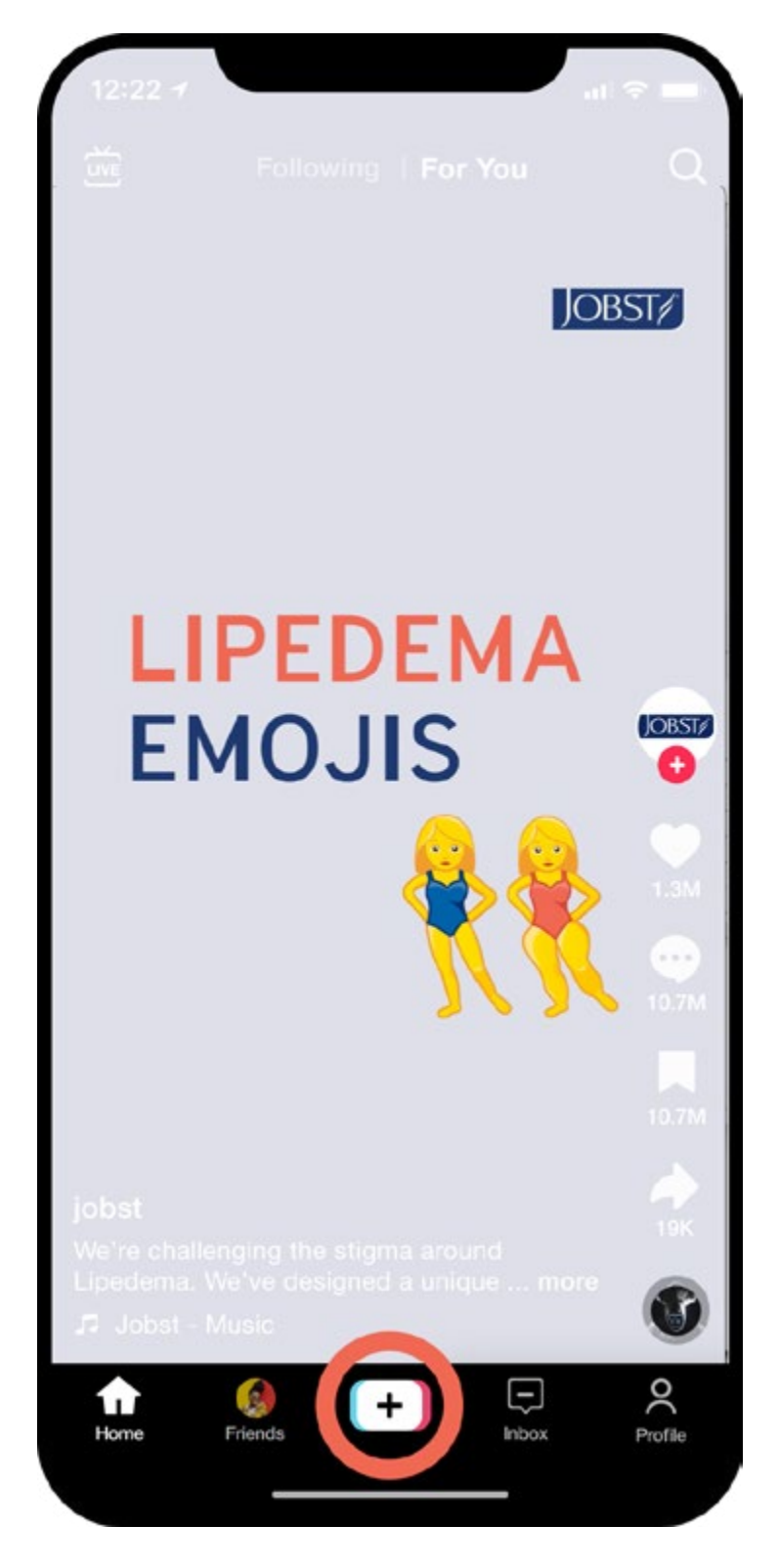

### Schritt 2

Erstelle dein TikTok Bild oder Video

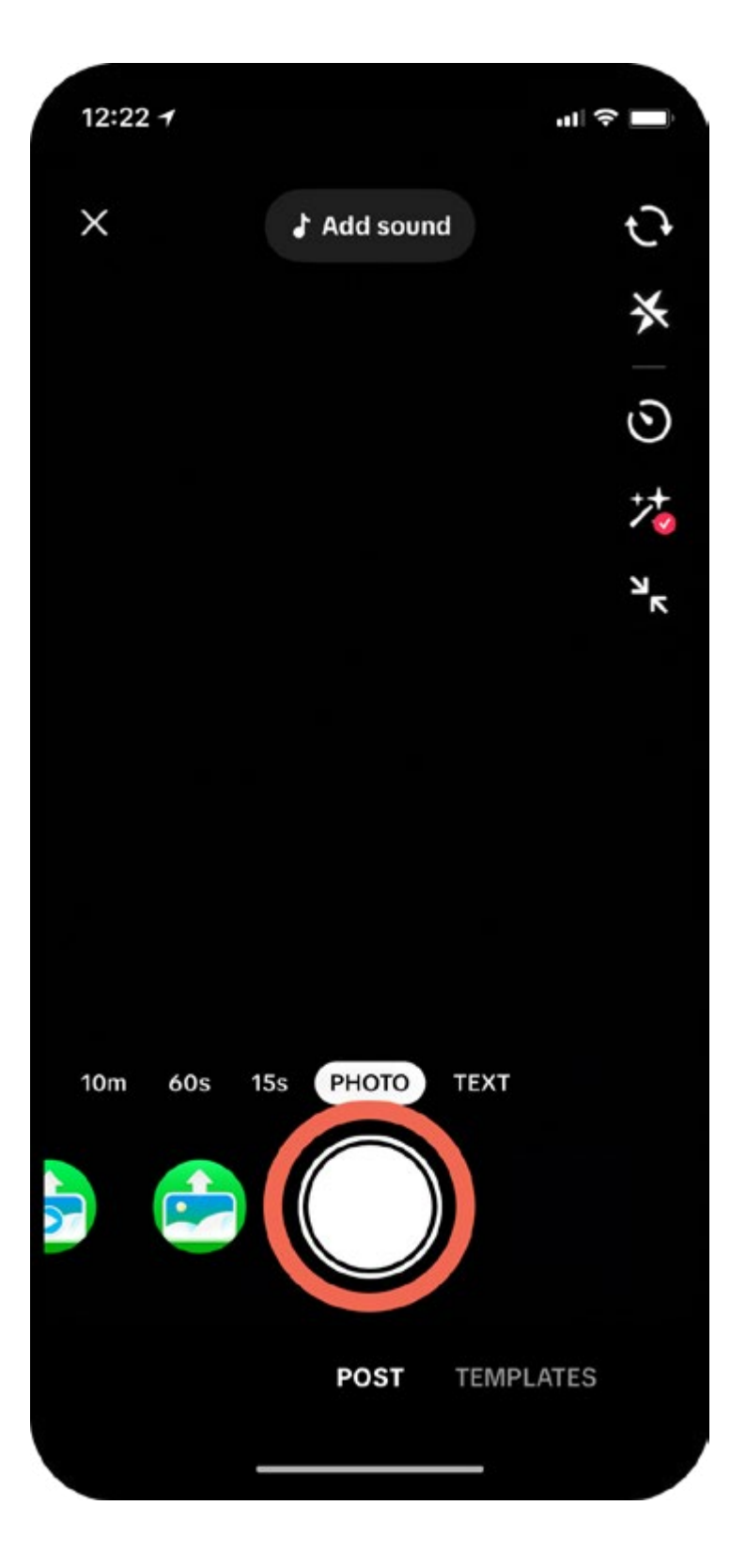

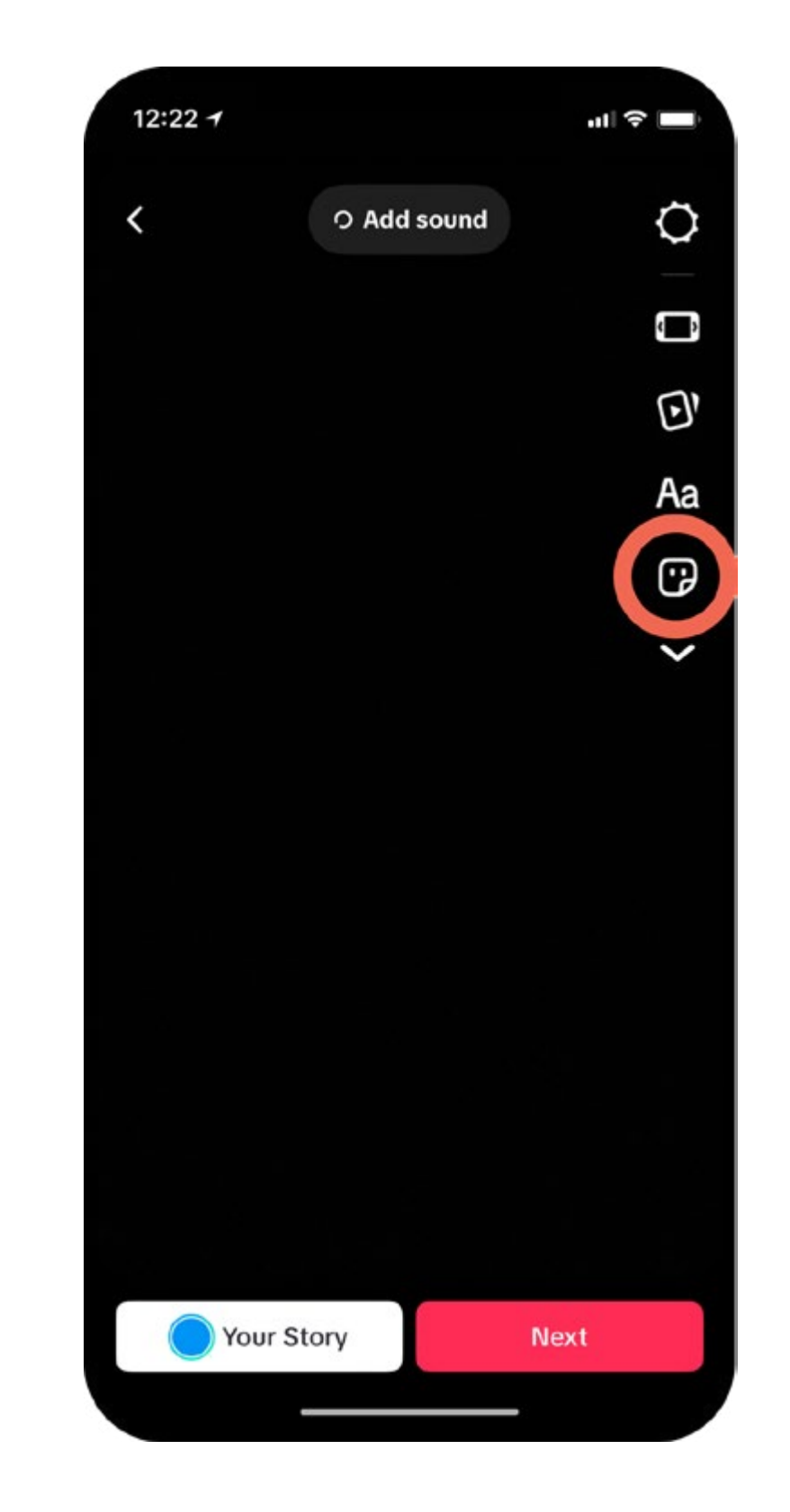

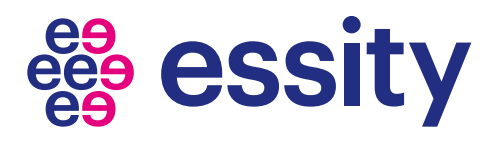

### Schritt 3

Öffne "Stickers"

#### Schritt 4

Stelle sicher, dass "Sticker" ausgewählt sind

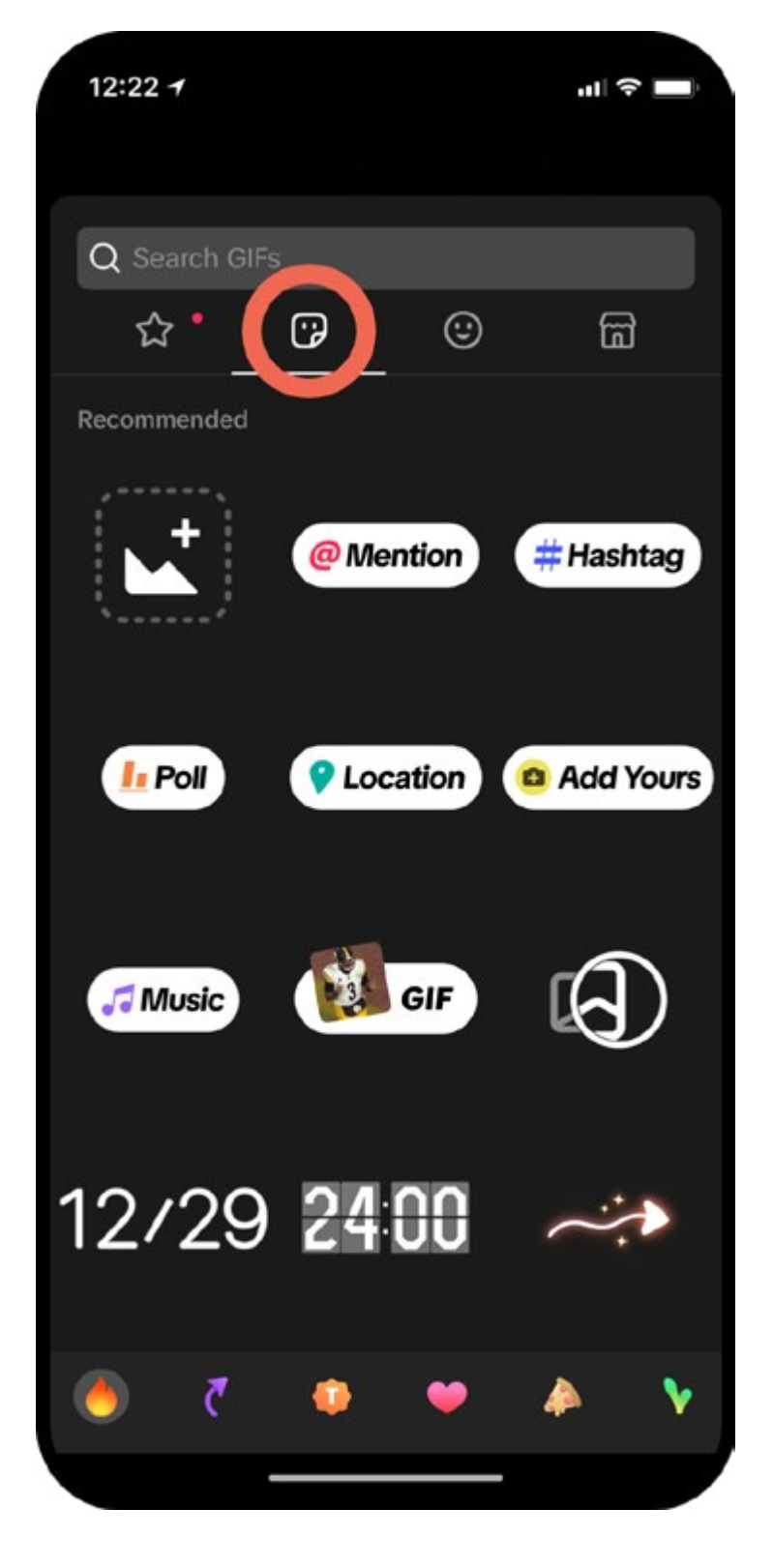

#### Schritt 5

Suche nach "jobst compression" Füge das Emoji zu deinem TikTok hinzu

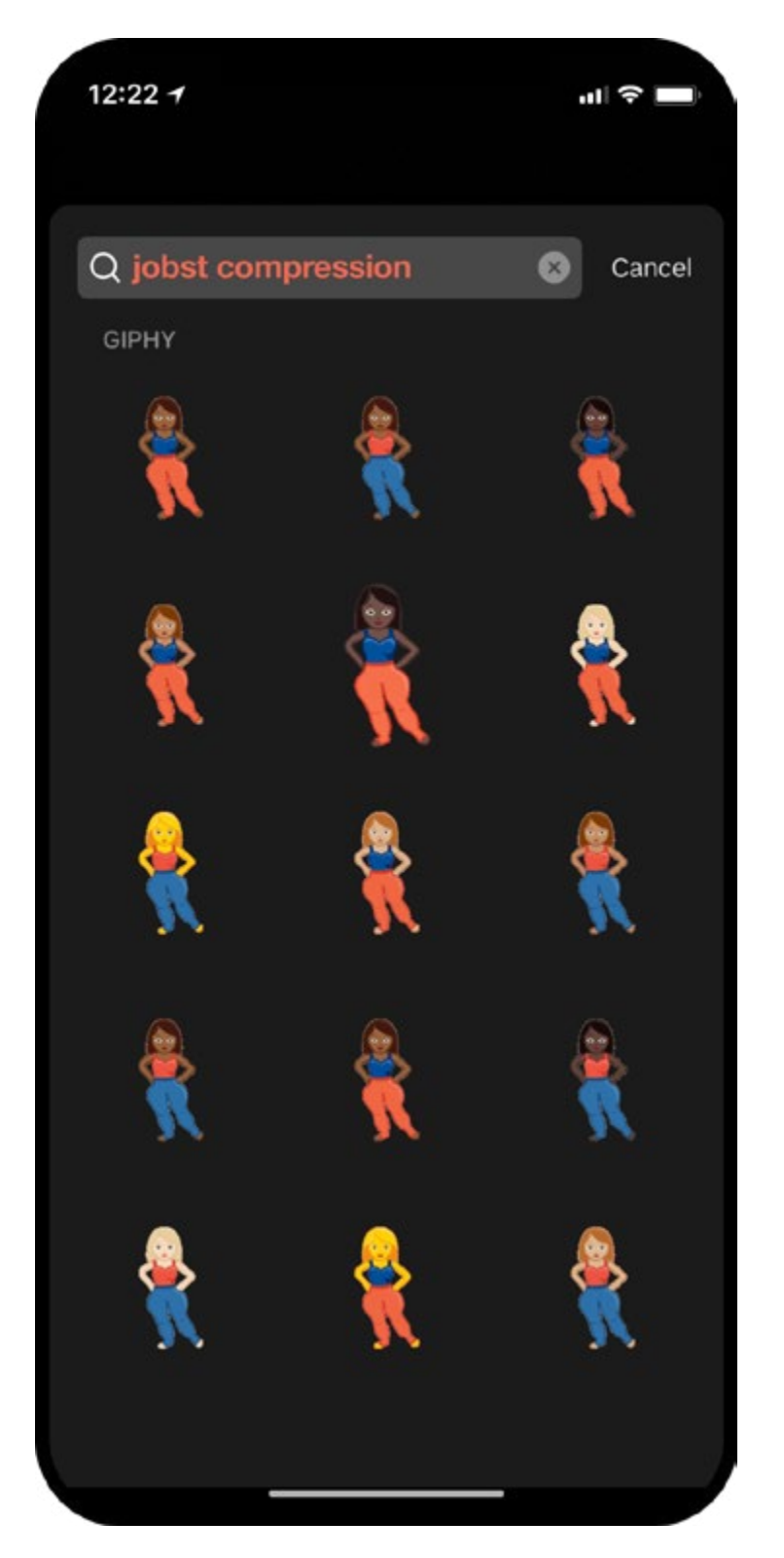

A I C × I S Т C Ζ

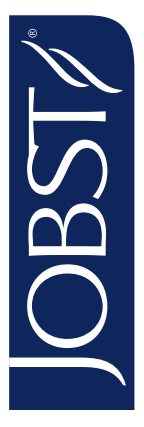

## Wie man unsere Emojis bei WhatsApp verwendet

Stelle sicher, dass das neueste Update installiert ist

#### Schritt 1

Gehe auf "Stickers" in deinem WhatsApp chat

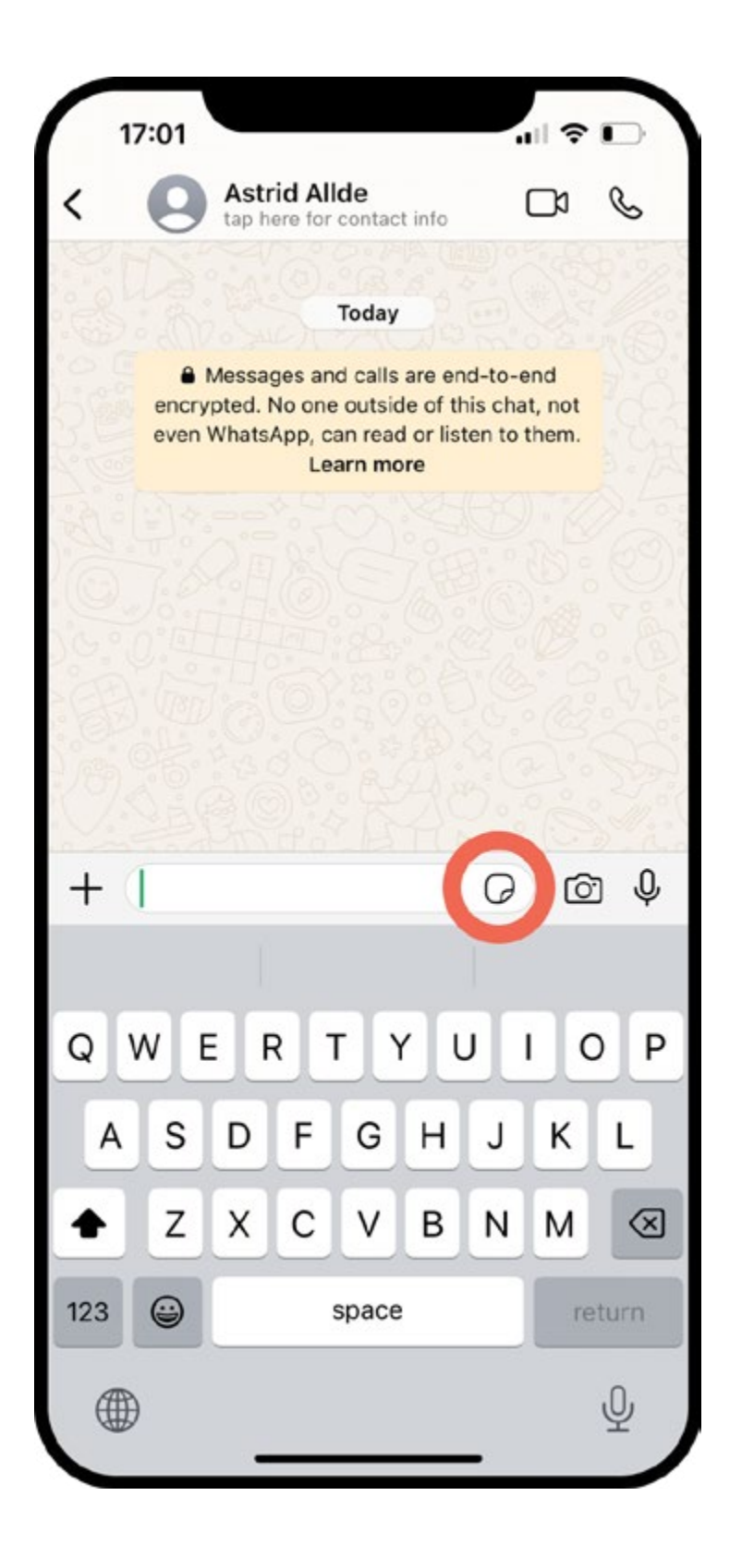

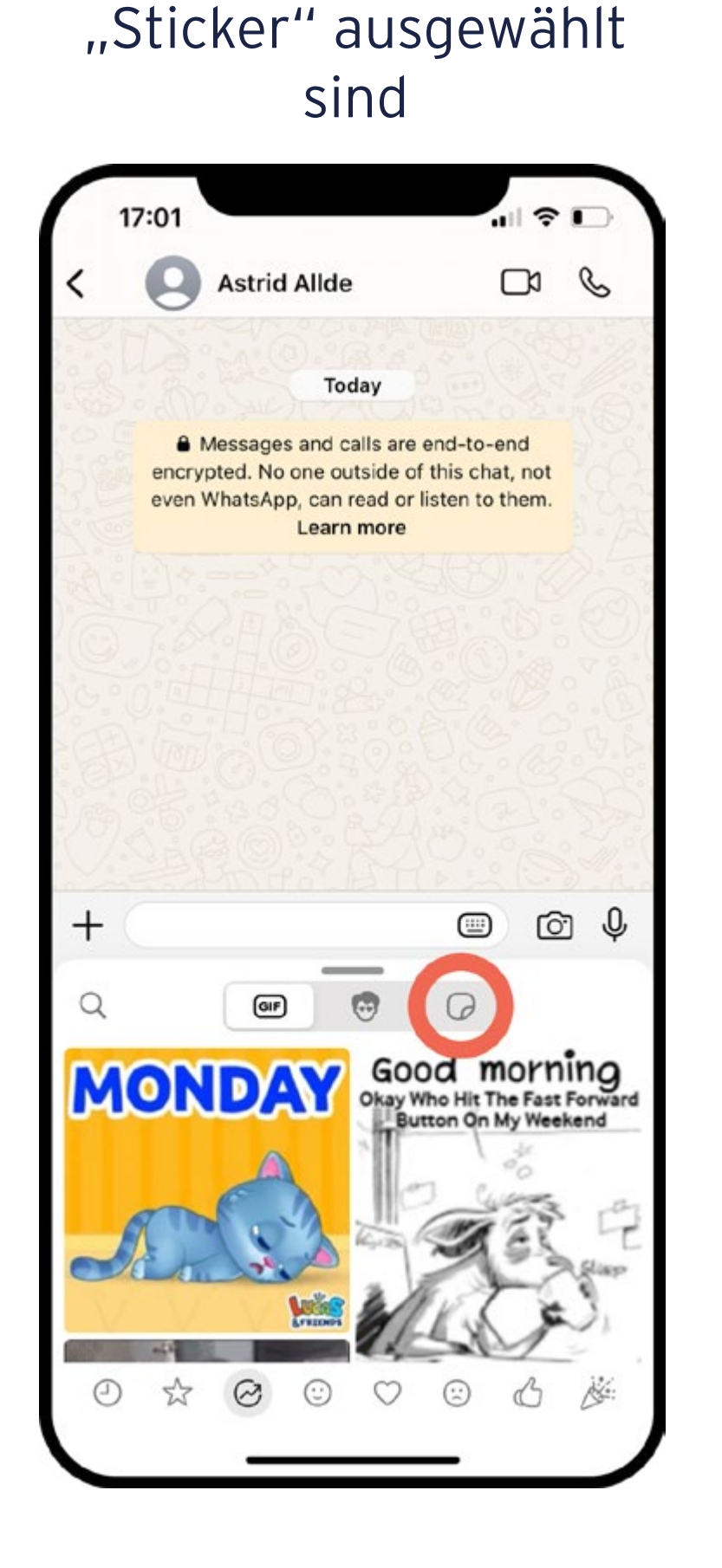

Schritt 2

Stelle sicher, dass

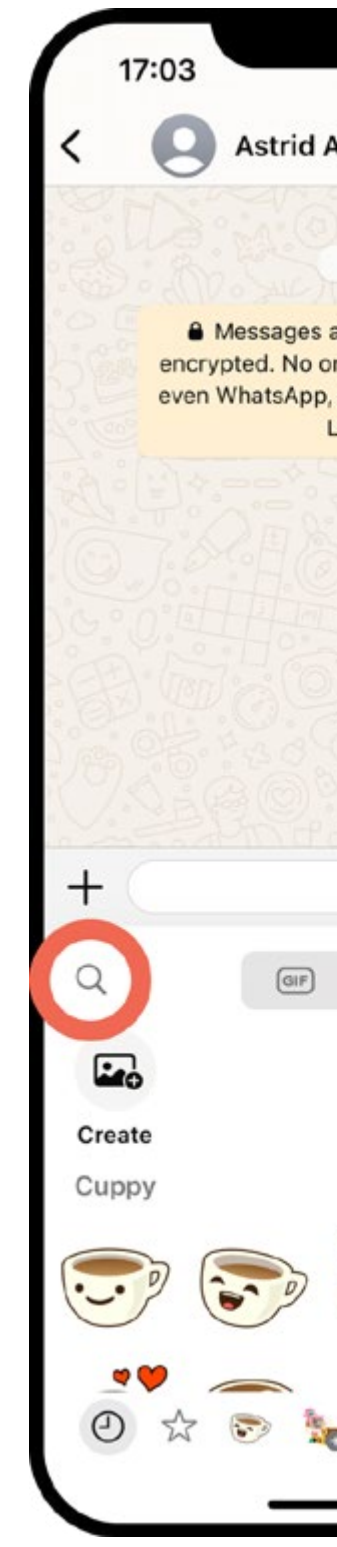

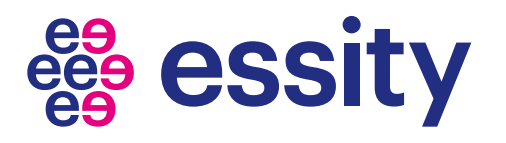

### Schritt 3

#### Klicke auf "Suchen"

|                                                                    | .1                                     | ŝ               |     |
|--------------------------------------------------------------------|----------------------------------------|-----------------|-----|
| Allde                                                              | C                                      | 20              | C   |
|                                                                    |                                        |                 |     |
| Today                                                              |                                        |                 |     |
| and calls are e<br>ne outside of<br>, can read or li<br>Learn more | end-to-en<br>this chat,<br>isten to th | d<br>not<br>em. |     |
|                                                                    |                                        |                 |     |
|                                                                    |                                        |                 |     |
|                                                                    |                                        |                 |     |
|                                                                    |                                        |                 |     |
|                                                                    |                                        |                 |     |
|                                                                    |                                        |                 |     |
|                                                                    |                                        | 6               | ŋ Q |
|                                                                    |                                        |                 |     |
| •                                                                  | 0                                      |                 |     |

#### Schritt 4

Suche nach "jobst compression"

| 17:03    |             |                                         |     |   | - ?<br>- |           |
|----------|-------------|-----------------------------------------|-----|---|----------|-----------|
| Q job    | st com      | pressi                                  | on  |   | с        | ancel     |
| GIF      |             | 9                                       |     |   | Ø        |           |
|          |             |                                         |     |   |          |           |
| Create   |             |                                         |     |   |          |           |
| Cuppy    |             |                                         |     |   |          |           |
| <b>.</b> |             | the second second                       |     |   |          | t a       |
| 0        | <b>2</b> 2, |                                         | þ 🚪 |   |          |           |
|          |             | ~~~~~~~~~~~~~~~~~~~~~~~~~~~~~~~~~~~~~~~ | 0   |   | 0        |           |
| **       | 57          |                                         |     | • |          |           |
| QWE      | R           | T                                       | r L | J | 0        | Ρ         |
| AS       | DF          | G                                       | Н   | J | К        | L         |
| ★ Z      | x c         | V                                       | в   | Ν | М        | $\otimes$ |
| 123 😄    |             | space                                   |     |   | da       | one       |
|          |             |                                         |     |   |          | Ų         |
|          |             |                                         |     | - |          |           |

#### Schritt 5

Wähle einen Emoji und füge ihn zu deinem Chat hinzu

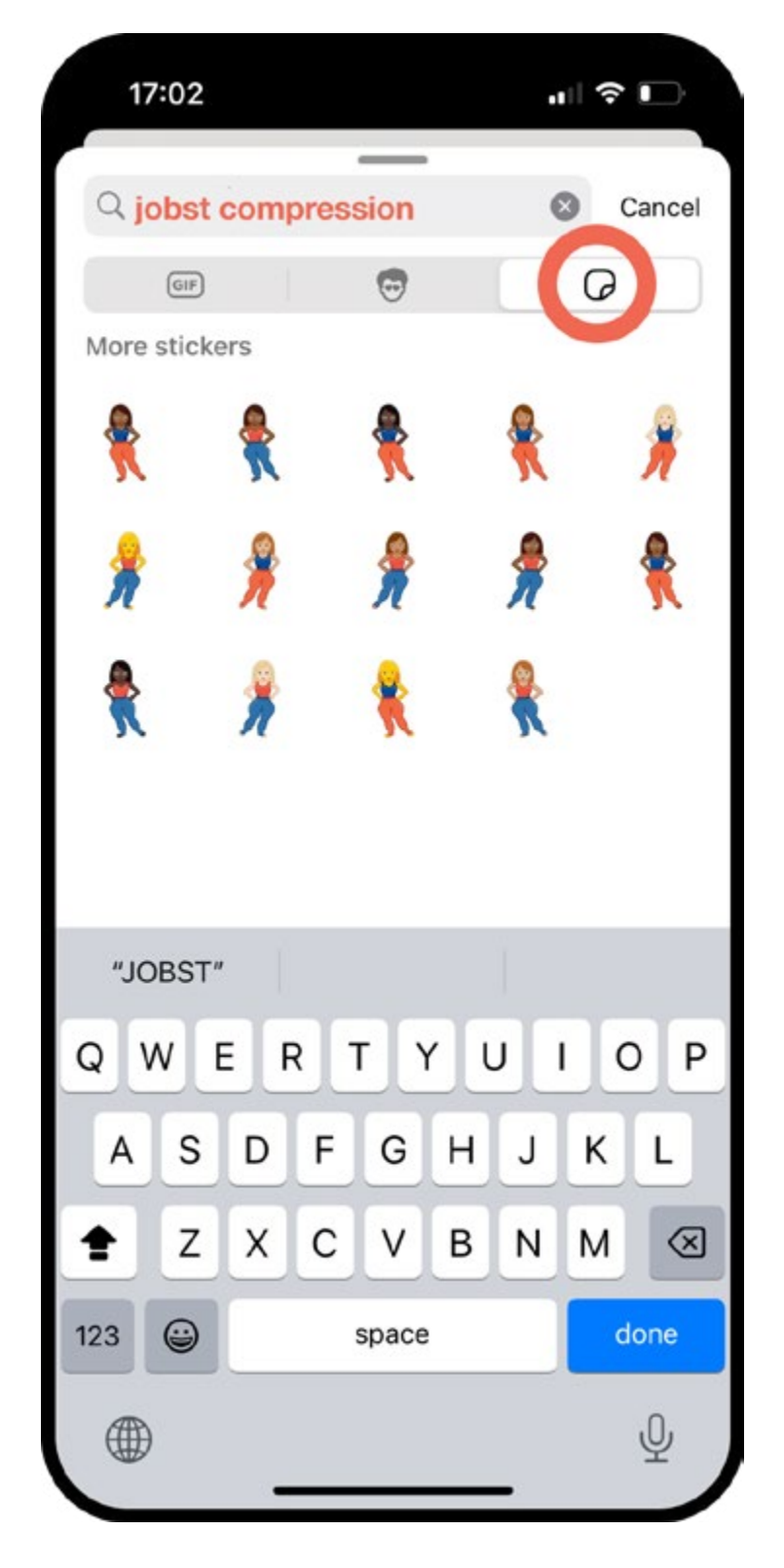

∢ Т C :< T S Т C Ζ

LL.

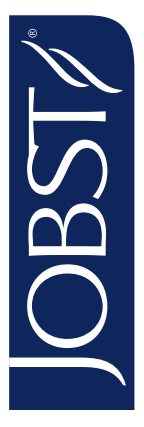

# Wie man unsere Emojis in Textnachrichten verwendet

Schritt 1 - Lade die GIPHY App herunter

#### Schritt 2

#### Schritt 3

Klicke auf + in deinem Chat

Klicke auf "Mehr", um GIPHY zu finden

Klicke auf "GIPHY"

| 16:26       |        |         | "   ¢ |              |
|-------------|--------|---------|-------|--------------|
|             | New iM | lessage | C     | ancel        |
| To: Marie W | ümer   |         |       |              |
|             |        |         |       |              |
|             |        |         |       |              |
|             |        |         |       |              |
|             |        |         |       |              |
| + iMe       | essage |         |       | ų            |
|             |        |         |       |              |
| QWE         | RT     | YU      | 10    | P            |
| AS          | DF     | ЗH      | JK    | L            |
| ▲ Z         | xc     | νв      | NM    | $\bigotimes$ |
| 123 😅       | sp     | ace     | re    | turn         |
| Æ           |        |         |       | .0.          |

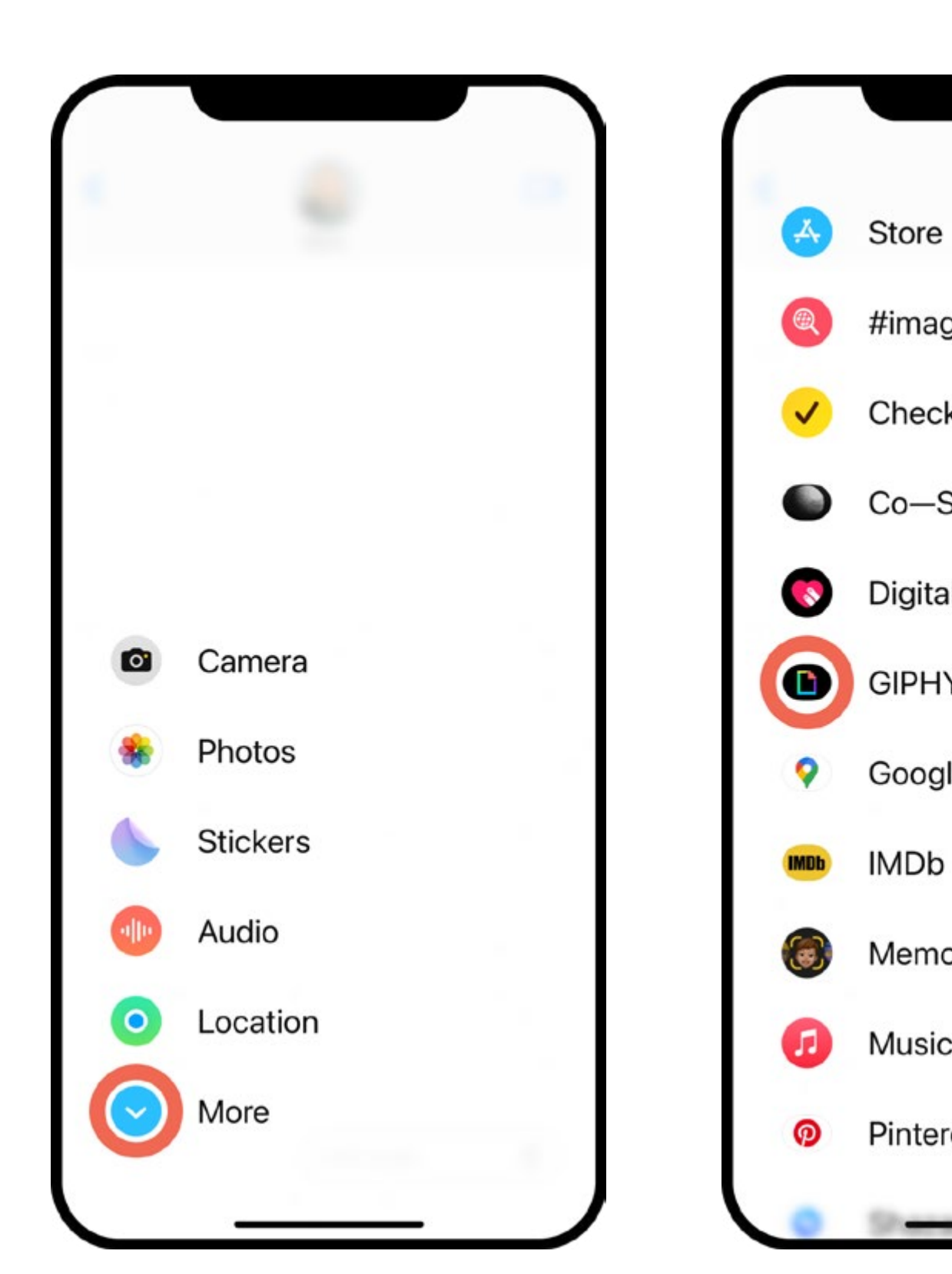

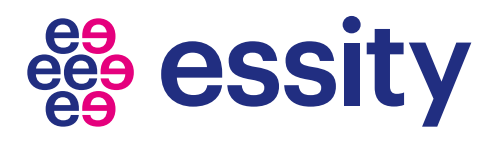

### Schritt 4

|         | - |
|---------|---|
|         |   |
| ges     |   |
| k In    |   |
| Star    |   |
| l Touch |   |
| Y       |   |
| le Maps |   |
|         |   |
| oji     | - |
| 2       |   |
| rest    |   |
|         |   |

#### Schritt 5

Suche nach "jobst compression"

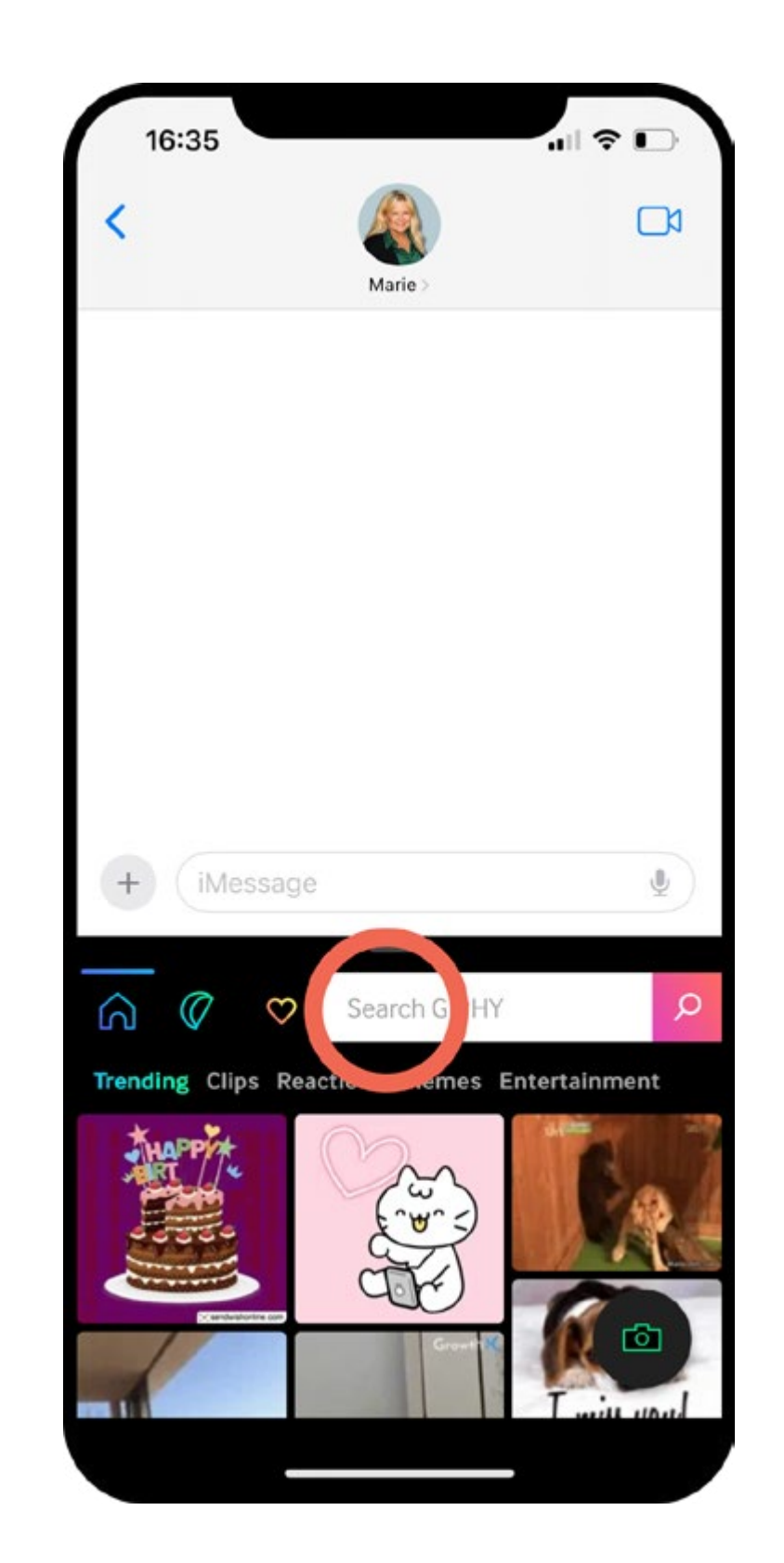

#### Schritt 6

Stelle sicher, dass "Stickers" ausgewählt sind, Füge das Emoji zu deinem Chat hinzu

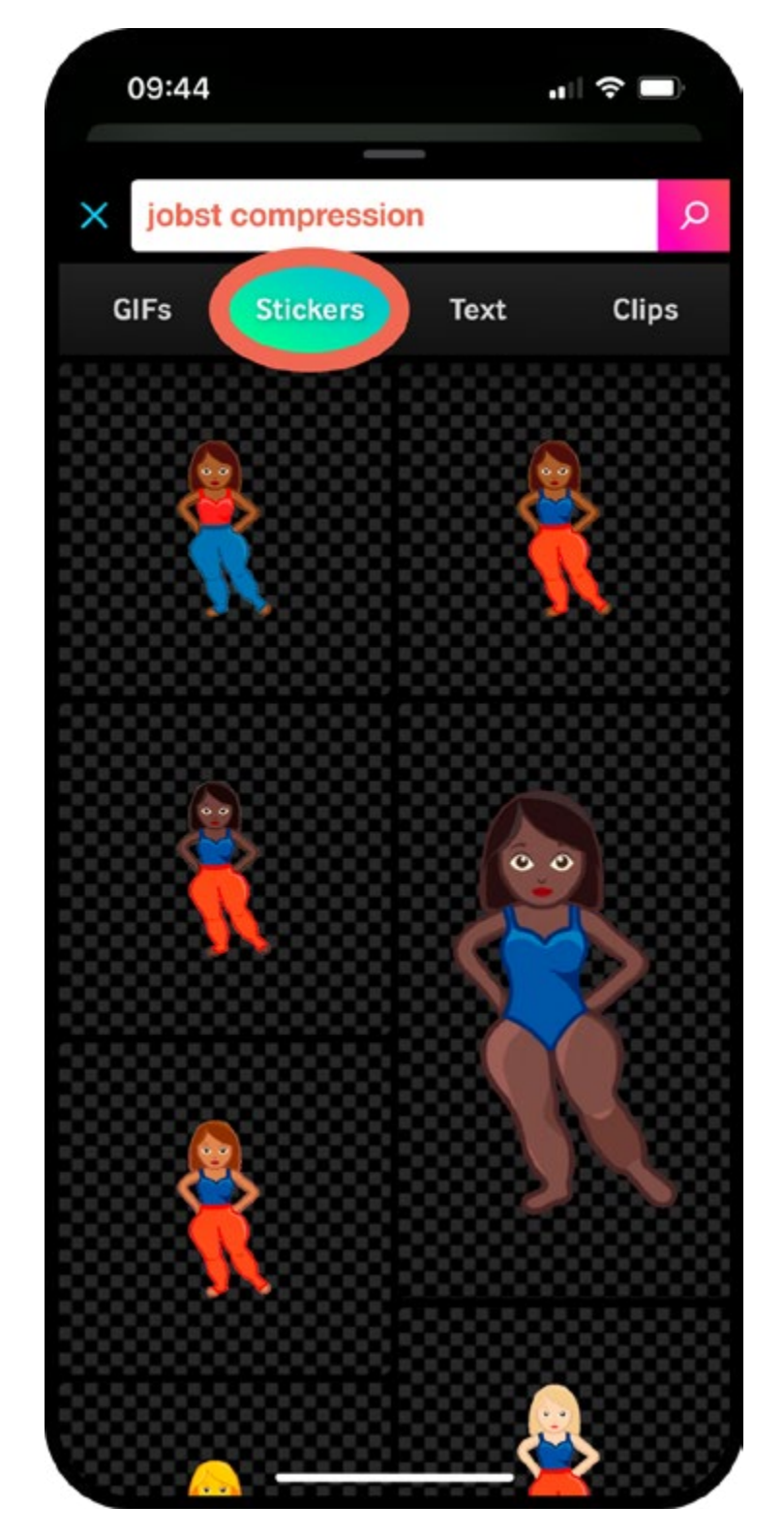

A I C × I S Т U Ζ

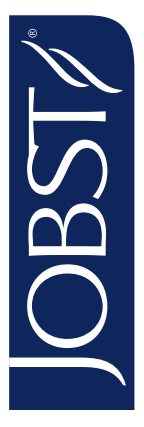

## Wie man unsere Emojis im Messenger verwendet

Schritt 1 - Lade die GIPHY App herunter

#### Schritt 2

Öffne die GIPHY App und klicke auf "Suchen"

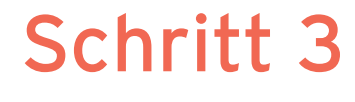

Suche nach "jobst compression"

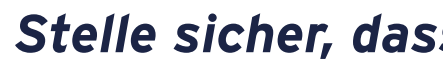

Stelle sicher, dass "Stickers" ausgewählt sind

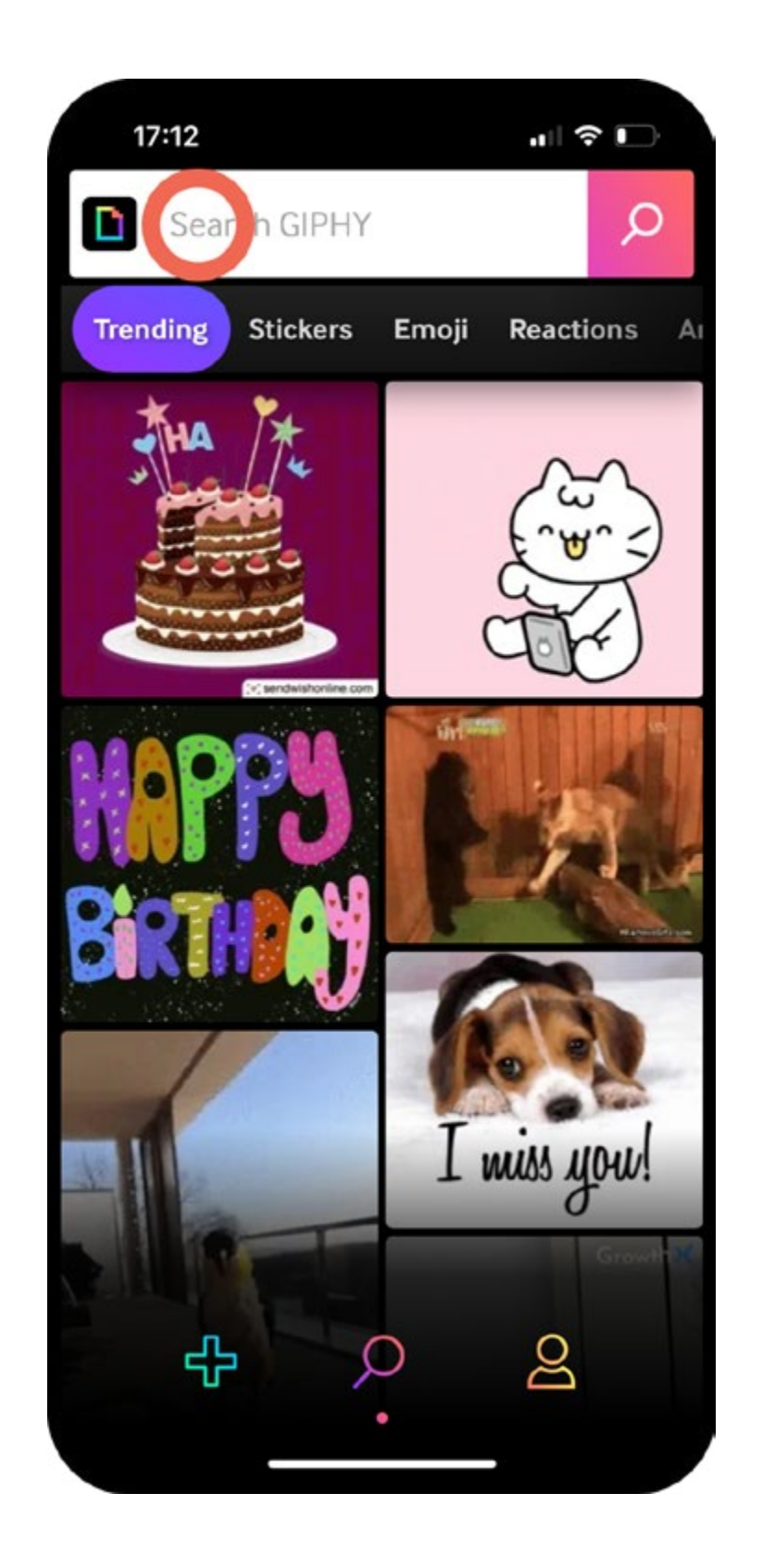

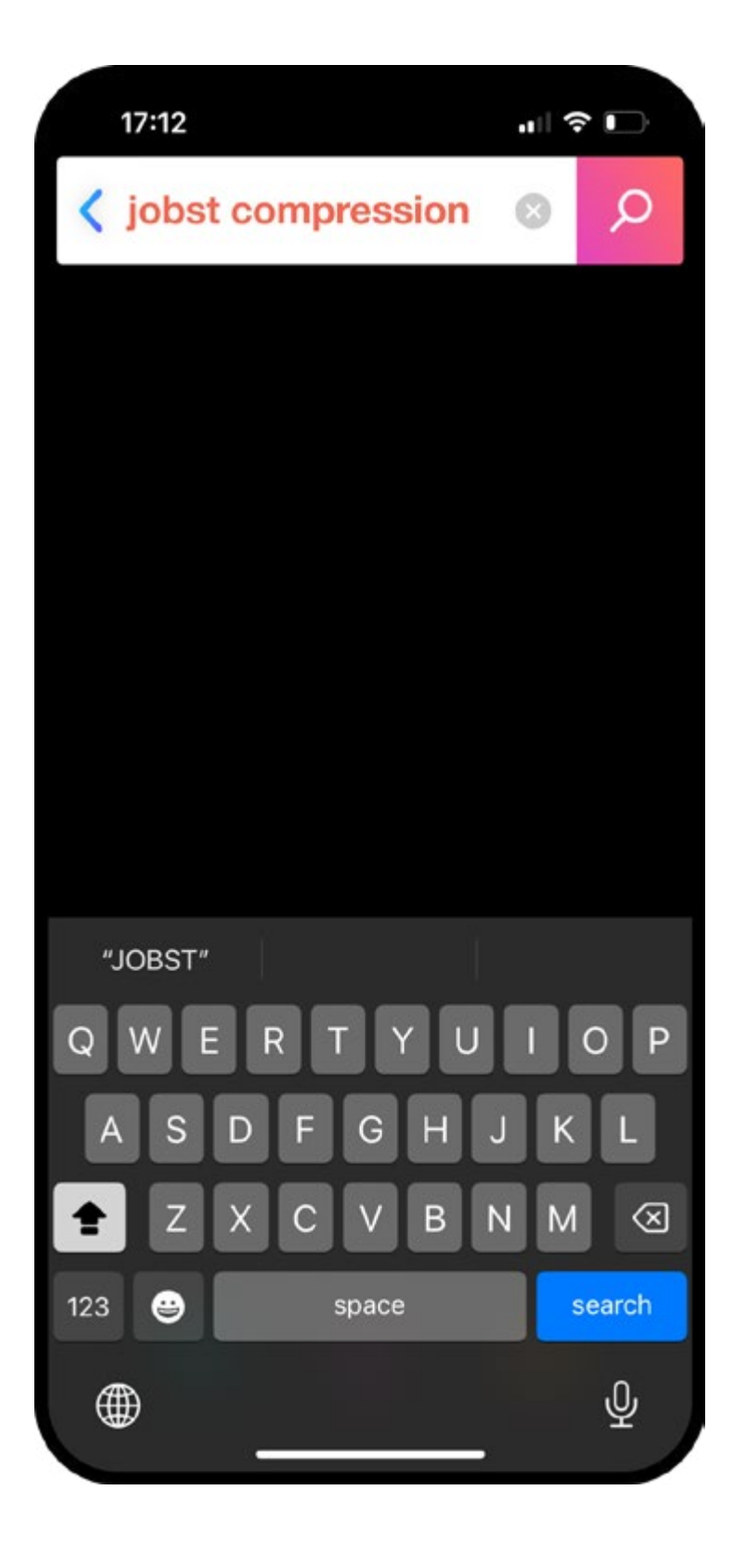

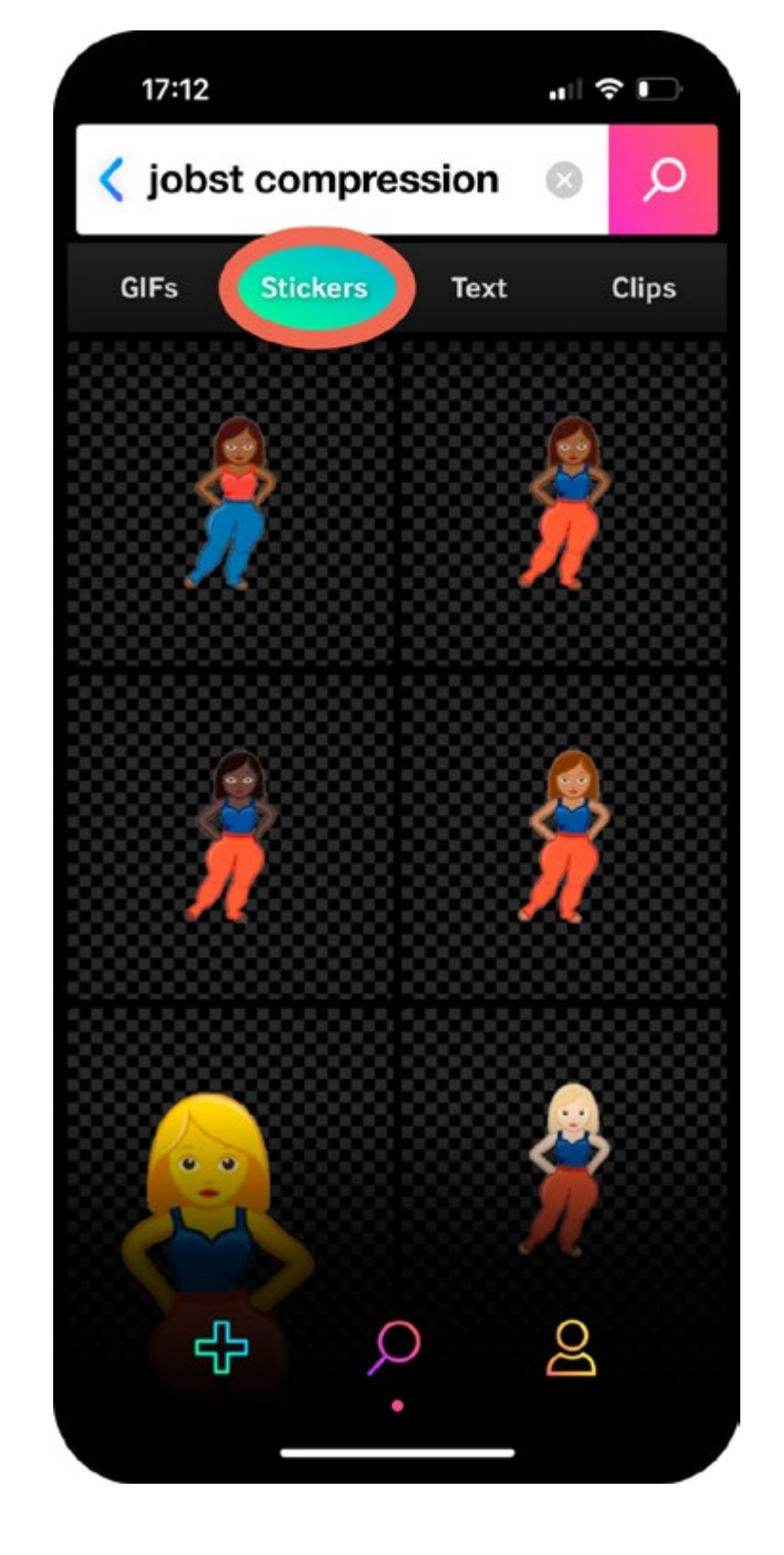

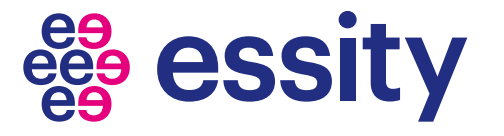

Stelle sicher, dass das neueste Update installiert ist

#### Schritt 4

#### Schritt 5

Wähle ein Emoji Klicke und halte - Klick "Speichern in Bildern"

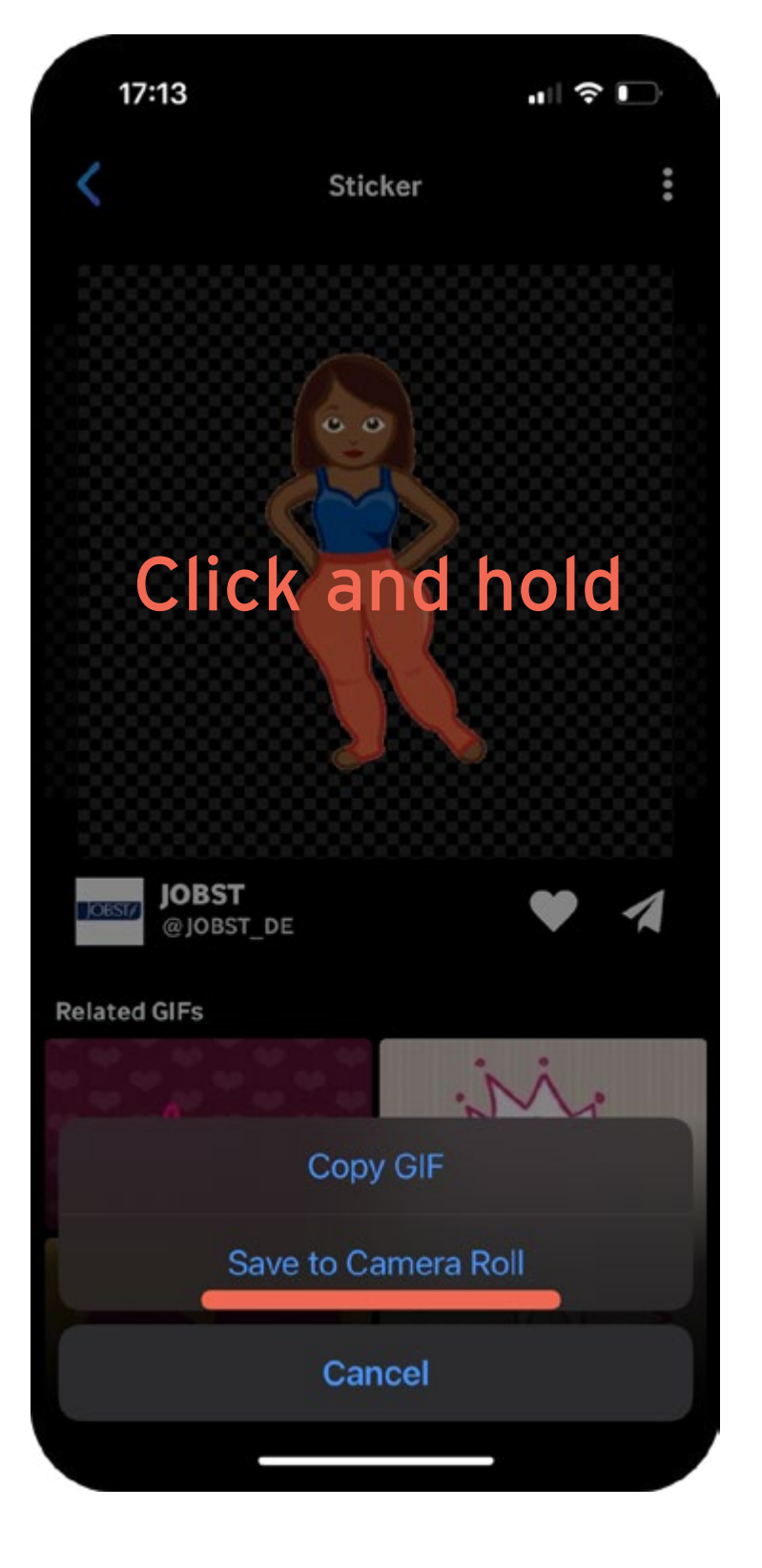

#### Schritt 6

Öffne deinen Messenger Chat und versende das Emoji wie ein Bild

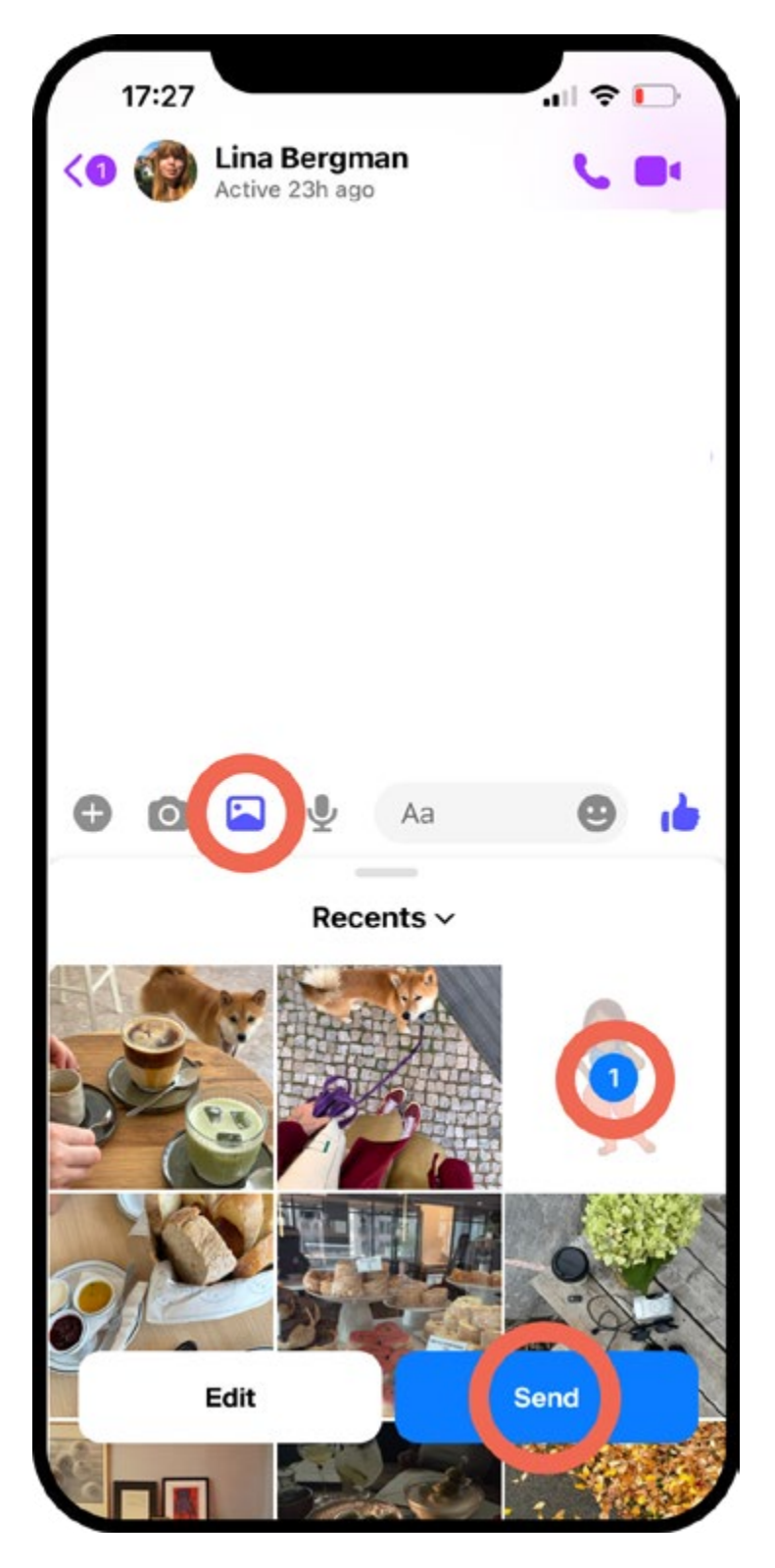

T C N S Т C Ζ

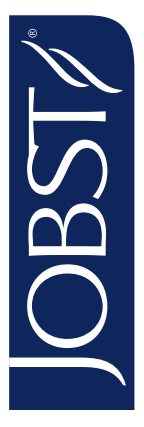